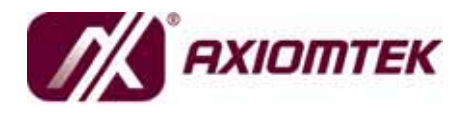

SHB110 Series Intel<sup>®</sup> Core<sup>™</sup> 2 Duo / Core<sup>™</sup> Duo Core<sup>™</sup> Solo / PICMG 1.3 Full-Size Single Board Computer User's Manual

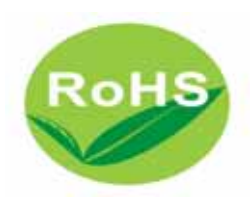

## Disclaimers

This manual has been carefully checked and believed to contain accurate information. AXIOMTEK Co., Ltd. assumes no responsibility for any infringements of patents or any third party's rights, and any liability arising from such use.

AXIOMTEK does not warrant or assume any legal liability or responsibility for the accuracy, completeness or usefulness of any information in this document. AXIOMTEK does not make any commitment to update the information in this manual.

AXIOMTEK reserves the right to change or revise this document and/or product at any time without notice.

No part of this document may be reproduced, stored in a retrieval system, or transmitted, in any form or by any means, electronic, mechanical, photocopying, recording, or otherwise, without the prior written permission of AXIOMTEK Co., Ltd.

## CAUTION

If you replace wrong batteries, it causes the danger of explosion. It is recommended by the manufacturer that you follow the manufacturer's instructions to only replace the same or equivalent type of battery, and dispose of used ones.

©Copyright 2008 AXIOMTEK Co., Ltd. All Rights Reserved May 2008, Version A3 Printed in Taiwan

## **ESD Precautions**

Computer boards have integrated circuits sensitive to static electricity. To prevent chipsets from electrostatic discharge damage, please take care of the following jobs with precautions:

- Do not remove boards or integrated circuits from their anti-static packaging until you are ready to install them.
- Before holding the board or integrated circuit, touch an unpainted portion of the system unit chassis for a few seconds. It discharges static electricity from your body.
- Wear a wrist-grounding strap, available from most electronic component stores, when handling boards and components.

## **Trademarks Acknowledgments**

AXIOMTEK is a trademark of AXIOMTEK Co., Ltd. Windows<sup>®</sup> is a trademark of Microsoft Corporation. Phoenix & AWARD are trademarks of Phoenix Technology Ltd. IBM, PC/AT, PS/2, VGA are trademarks of International Business Machines Corporation. Intel<sup>®</sup> Core<sup>™</sup> 2 Duo/ Core<sup>™</sup> Duo/Core<sup>™</sup> Solo are trademarks of Intel Corporation. Winbond is a trademark of Winbond Electronics Corp. Other brand names and trademarks are the properties and registered brands of their respective owners.

## **Table of Contents**

| Dis<br>ESE | claimers<br>) Precau | s                                            | ii<br>iii |
|------------|----------------------|----------------------------------------------|-----------|
| Chapt      | er 1 In              | troduction                                   | 1         |
| 1.1        | Sp                   | ecifications                                 | 2         |
| 1.2        | Uti                  | lities Supported                             |           |
| 1.3        | Blo                  | ock Diagram                                  |           |
| 1.4        | I/O                  | Bracket                                      | 4         |
| Chapt      | er 2 Ju              | umpers and Connectors                        | 5         |
| 2.1        | Bo                   | ard Dimensions                               | 5         |
| 2.2        | Bo                   | ard Placement                                | 6         |
| 2.3        | Ju                   | mper Settings                                | 7         |
|            | 2.3.1                | COM2 Mode Select Jumpers: JP2, JP3, JP4      | 7         |
|            | 2.3.2                | LVDS Voltage Setting Jumper: JP1             | 8         |
|            | 2.3.3                | Compact Flash Setting Jumper: JP6 (Optional) | 8         |
|            | 2.3.4                | CMOS Clear Jumper: JP7                       | 9         |
| 2.4        | Co                   | nnectors                                     | 10        |
|            | 2.4.1                | Printer Port Connector: PRN1                 | 11        |
|            | 2.4.2                | Audio Output Connector: AUDIO1               |           |
|            | 2.4.3                | CD AUX IN Connector: AUX1 (4 pin)            | 12        |
|            | 2.4.4                | ATX 4 Pin 12V In Connector: CN1              | 12        |
|            | 2.4.5                | Serial Port Interface Connectors: COM1, COM2 | 13        |
|            | 2.4.6                | Floppy Disk Port Connector: FDD1             | 14        |
|            | 2.4.7                | IDE Interface Connector: IDE1                | 14        |
|            | 2.4.8                | LVDS Panel Connector: CN3                    | 15        |
|            | 2.4.9                | LCD Inverter Power Connector: CN2            |           |
|            | 2.4.10               | CRT Connector: CN4                           |           |
|            | 2.4.11               | SATA Connectors: SATA1~2                     |           |
|            | 2.4.12               | Ethernet Connector: LAN1/LAN2                |           |
|            | 2.4.13               | USB Port Connectors: USB1~2                  |           |
|            | 2.4.14               | USB Connector: USB3/USB4                     |           |
|            | 2.4.15               | Front Panel Connector: CN5                   |           |
|            | 2.4.16               | Mouse/Keyboard Connectors: MS1/KB1           |           |
|            | 2.4.17               | System Fan1/Fan 2 Connectors: FAN1/FAN2      |           |
|            | 2.4.18               | CPU Fan Connector: FAN3                      | 21        |
| Chapt      | er 3 H               | ardware Installation                         | 23        |
| 3.1        | Ins                  | talling the Porcessor                        | 23        |
| 3.2        | Ins                  | talling CPU Cooler                           |           |
| 3.3        | Ins                  | talling the Memory                           |           |
| Chapt      | er 4 H               | ardware Description                          | 27        |
| 4.1        | Mie                  | croprocessors                                | 27        |
| 4.2        | BIO                  | DS                                           | 27        |
| 4.3        | Sy                   | stem Memory                                  | 27        |
| 4.4        | I/O                  | Port Address Map                             | 28        |

| Chapter # | 5 Phoenix-Award BIOS Utility           | . 29 |
|-----------|----------------------------------------|------|
| 5.1       | Entering Setup                         | 29   |
| 5.2       | Control Keys                           | 30   |
| 5.3       | Getting Help                           | 30   |
| 5.4       | The Main Menu                          | 31   |
| 5.5       | Standard CMOS Setup Menu               | 32   |
| 5.6       | Advanced BIOS Features                 | 35   |
| 5.7       | Advanced Chipset Features              | 39   |
| 5.8       | Integrated Peripherals                 | 40   |
| 5.9       | Power Management Setup                 | 45   |
| 5.10      | PnP/PCI Configuration Setup            | 48   |
| 5.11      | PC Health Status                       | 50   |
| 5.12      | Load Fail-Safe Defaults                | 51   |
| 5.13      | Load Optimized Defaults                | 52   |
| 5.14      | Set Supervisor/User Password           | 52   |
| 5.15      | Save & Exit Setup                      | 53   |
| 5.16      | Exit Without Saving                    | 54   |
| Chapter ( | 6 Installation of Drivers              | . 55 |
| 6.1       | Installing Chipset Driver              | 55   |
| 6.2       | Installing VGA Driver                  | 58   |
| 6.3       | Installing LAN Driver                  | 62   |
| 6.4       | Installing Audio Driver                | 64   |
| Appendix  | x A Watchdog Timer                     | . 67 |
| Appendix  | x B Configuring SATA for RAID Function | . 69 |

MEMO

# Chapter 1 Introduction

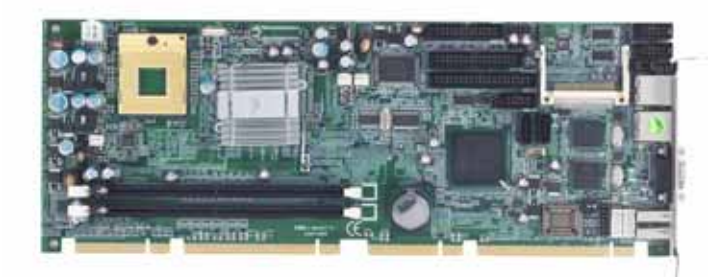

The **SHB110** PICMG 1.3 full-size Single Board Computer supports Intel<sup>®</sup> Core<sup>TM</sup> 2 Duo/ Core<sup>TM</sup> Duo/Core<sup>TM</sup> Solo processors with FSB 533/667 MHz. The board integrates chipsets Intel<sup>®</sup> 945GME and ICH7M-DH that deliver outstanding system performance through highbandwidth interfaces, multiple I/O functions for interactive applications and various embedded computing solutions. There are two DDR2 DIMM sockets for dual channel DDR2 533/667, maximum memory capacity up to 4GB. The board also features Ethernet 10/100/1000Mb, dual PCI-Express LAN, and two serial ATA channels for a tatal of two serial ATA hard drives at maximum transfer rate up to 3Gb/s. Four USB 2.0 Port and built-in high definition audio codec can achieve the best stability and reliability for industrial applications.

Introduction

## 1.1 Specifications

- CPU: Intel<sup>®</sup> Core<sup>™</sup> 2 Duo/ Core<sup>™</sup> Duo/Core<sup>™</sup> Solo, processors
- System Chipset: Intel<sup>®</sup> 945GME and ICH7M-DH
- CPU Socket: Socket M
- Front-Side Bus: 533/667 MHz
- BIOS
  - Award PnP Flash BIOS
- System Memory
  - Two x 240-pin DDR2 DIMM sockets
  - Maximum up to 4GB DDR2 memory
  - Note The actual maximum capacity will be less depending on system configuration.
  - Support DDR533/667 memory
- L2 Cache: integrated in CPU
- IDE Interface
  - One IDE connector and up to two IDE devices, Ultra DMA ATA33/66/100 supported
- FDD Interface
  - Supports up to two drives
- Compact Flash Socket (optional)
  - One Compact Flash<sup>®</sup> Type II Socket
- Onboard Multi-I/O
  - Parallel Port: one bi-directional with ECP/EPP/SPP support
  - Serial Port: one for RS-232 (COM1) and one port for RS-232/422/485 (COM2)
- USB Interface
  - Four USB ports compliant with USB Spec. Rev. 2.0
- VGA Controller
  - Intel<sup>®</sup> Graphic Media Accelerator 950 integrated on Intel<sup>®</sup>

Introduction

#### 945GME

#### • Ethernet

- The LAN1/LAN2 is 82573L Ethernet controller support 10/100/1000 Mb
- Dual PCI-Express LAN
- Serial ATA
  - Support Serial ATA/Serial ATA II
  - Two Serial ATA channels for a total of two Serial ATA hard drives
  - Maximum transfer rate could up to 3Gb/s
- Audio
  - Realtek ALC203 Audio Codec onboard
- Hardware Monitoring
  - Detection of CPU temperature, System temperature, Power failure and Fan speed
- Watchdog Timer
  - Reset Support (1-255 level)
- Dimensions: 338x 126mm (8 layer)

**NOTE** All specifications and images are subject to change without notice.

## **1.2 Utilities Supported**

- Intel<sup>®</sup> 945GME Utility and Drivers
- VGA Drivers
- Ethernet Utility and Drivers
- Audio Utility and Drivers

## 1.3 Block Diagram

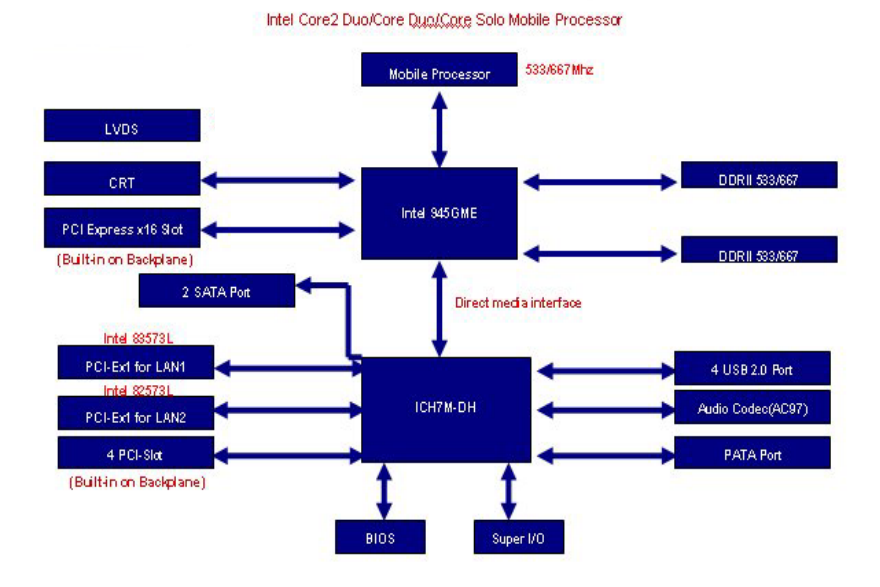

Notice: 4 USB 2.0 Port built-in on Backplane

## 1.4 I/O Bracket

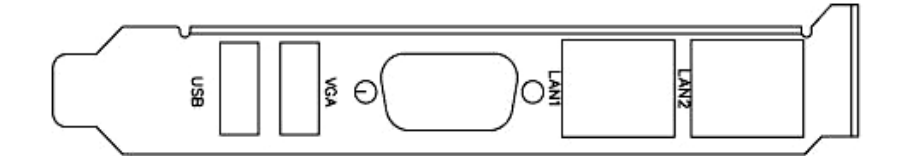

Introduction

# C h a p t e r 2 Jumpers and Connectors

## 2.1 Board Dimensions

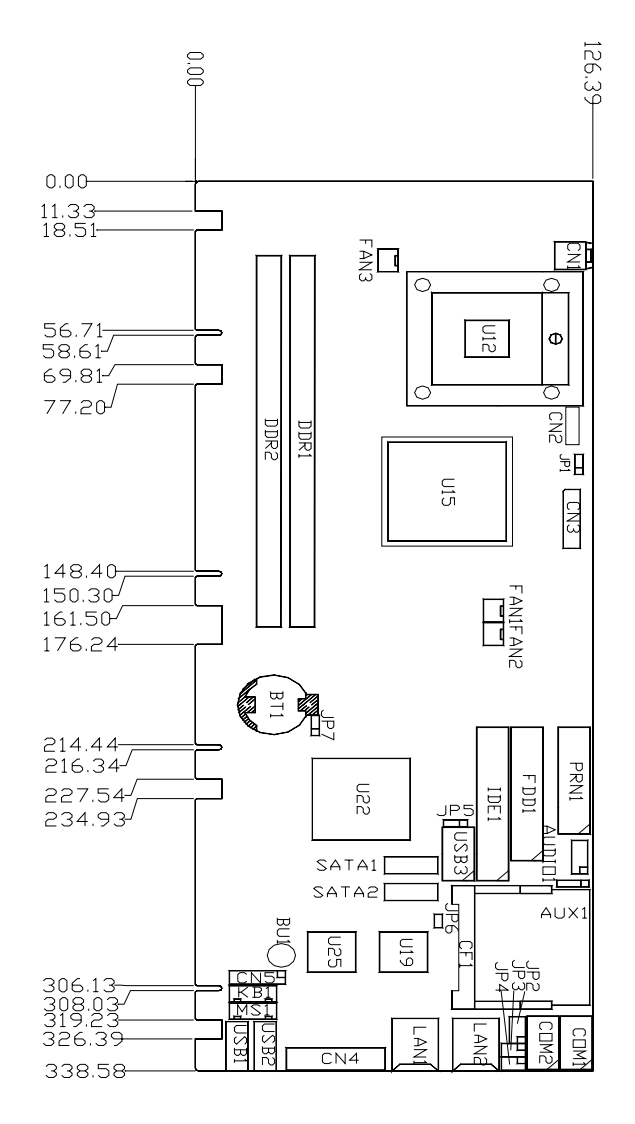

## 2.2 Board Placement

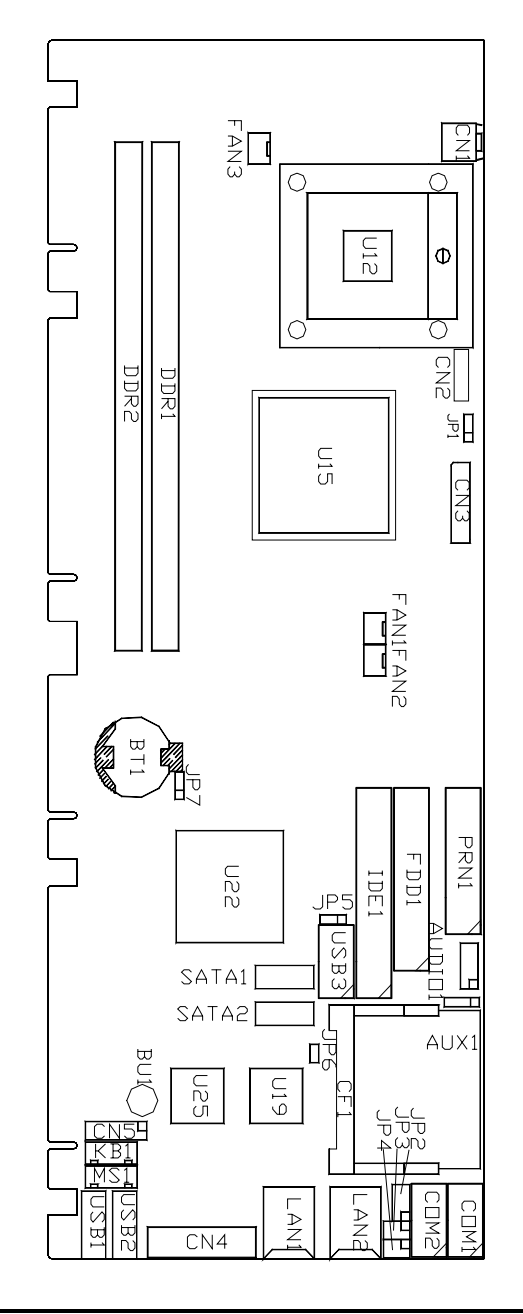

## 2.3 Jumper Settings

Proper jumer settings configure the **SHB110** to meet your application purpose.

## 2.3.1 COM2 Mode Select Jumpers: JP2, JP3, JP4

These jumpers select the COM2 port's communication mode to operate RS-232 or RS-422/485.

| Description | Function            | Jumper Setting                            |                                 |                                  |  |  |  |
|-------------|---------------------|-------------------------------------------|---------------------------------|----------------------------------|--|--|--|
| COM2        | RS-232<br>(Default) | JP2<br>7 5 3 1<br>0 0 0<br>1 0<br>8 6 4 2 | JP3<br>1 2 2<br>3 4<br>5 6      | JP4<br>1 2<br>3 4<br>5 6         |  |  |  |
|             | RS-422              | JP2<br>7 5 3 1<br>0 0 0<br>8 6 4 2        | JP3<br>1 1 2<br>3 1 4<br>5 1 6  | JP4<br>1 2<br>3 0 0 4<br>5 0 0 6 |  |  |  |
|             | RS-485              | JP2<br>7 5 3 1<br>0 0 0<br>0 0<br>8 6 4 2 | JP3<br>1 2<br>3 2<br>4<br>5 2 6 | JP4<br>1 2<br>3 0 4<br>5 0 0 6   |  |  |  |

## 2.3.2 LVDS Voltage Setting Jumper: JP1

This Jumper is to select the voltage for LCD interface.

| Description            | Function          | Jumper Setting |
|------------------------|-------------------|----------------|
| LCD Voltage<br>Setting | 3.3V<br>(Default) | JP1<br>3 2 1   |
|                        | 5V                | JP1<br>3 2 1   |

## 2.3.3 Compact Flash Setting Jumper: JP6 (Optional)

Use this jumper to set Master/Slave Compact Flash interface.

| Description                 | Function            | Jumper Setting |
|-----------------------------|---------------------|----------------|
| Compact<br>Flash<br>Setting | Master<br>(Default) | JP6<br>2 1     |
|                             | Slave               | JP6<br>2 1     |

**2.3.4 CMOS Clear Jumper: JP7** You may need to use this jumper is to clear the CMOS memory if incorrect BIOS settings.

| Description | Function            | Jumper Setting |
|-------------|---------------------|----------------|
| CMOS Clear  | Normal<br>(Default) | JP7<br>3 2 1   |
|             | Clear<br>CMOS       | JP7<br>3 2 1   |

## 2.4 Connectors

Connectors connect this board with other parts of the system. Loose or improper connection might cause problems. Make sure all connectors are properly and firmly connected.

| Function                  | Connector | Function      | Connector |
|---------------------------|-----------|---------------|-----------|
| Audio Output              | AUDIO1    | FDD           | FDD1      |
| AUX IN                    | AUX1      | P-ATA IDE     | IDE1      |
| Battery Socket            | BT1       | K/B connector | KB1       |
| ATX 4P 12V IN<br>(Option) | CN1       | LAN1 RJ-45    | LAN1      |
| LCD Inverter Power        | CN2       | LAN2 RJ-45    | LAN2      |
| LVDS Panel<br>Connector   | CN3       | M/S connector | MS1       |
| CRT Connector             | CN4       | Printer Port  | PRN1      |
| Axiom Front Panel         | CN5       | S-ATA Port1   | SATA1     |
| COM1                      | COM1      | S-ATA Port2   | SATA2     |
| COM2                      | COM2      | CPU Socket    | U12       |
| DDR2 DIMM Slot 1          | DDR1      | USB Port 1    | USB1      |
| DDR2 DIMM Slot 2          | DDR2      | USB Port 2    | USB2      |
| System FAN1               | FAN1      | USB Port 3, 4 | USB3      |
| System FAN2               | FAN2      | CPU FAN       | FAN3      |
| CF Slot                   | CF1       |               |           |

Here is a summary table shows you all connectors on the board.

#### 2.4.1 Printer Port Connector: PRN1

#### Print Port Connector [Default]

This board has a multi-mode parallel port to support:

1. Standard Mode:

IBM PC/XT, PC/AT and PS/2<sup>TM</sup> are compatible with bi-directional parallel port.

#### 2. Enhanced Mode:

Enhance parallel port (EPP) is compatible with EPP 1.7 and EPP 1.9 (IEEE 1284 compliant).

#### 3. High Speed Mode:

Microsoft and Hewlett Packard extended capabilities port (ECP) is IEEE 1284 compliant.

| Pin | Signal              | Pin | Signal           | PRN1     |  | N1 |          |
|-----|---------------------|-----|------------------|----------|--|----|----------|
| 1   | Strobe#             | 2   | Data 0           | 1        |  |    | 2        |
| 3   | Data 1              | 4   | Data 2           | 3        |  |    | 4        |
| 5   | Data 3              | 6   | Data 4           | 5        |  |    | 6        |
| 7   | Data 5              | 8   | Data 6           | 7        |  |    | 8        |
| 9   | Data 7              | 10  | Acknowledge #    | 9        |  |    | 10       |
| 11  | Busy                | 12  | Paper Empty #    | 11       |  |    | 12       |
| 13  | Printer Select      | 14  | Auto Form Feed # | 13<br>15 |  |    | 14<br>16 |
| 15  | Error #             | 16  | Initialize #     | 17       |  |    | 18       |
| 17  | Printer Select In # | 18  | GND              | 19       |  |    | 20       |
| 19  | GND                 | 20  | GND              | 21       |  |    | 22       |
| 21  | GND                 | 22  | GND              | 23       |  |    | 24       |
| 23  | GND                 | 24  | GND              | 25       |  |    | 26       |
| 25  | GND                 | 26  | GND              |          |  |    |          |

### 2.4.2 Audio Output Connector: AUDIO1

AUDIO1 is a 10-pin connector to support the audio interface.

| Pin | Signal      | Pin | Signal |          |          |          |          |          |
|-----|-------------|-----|--------|----------|----------|----------|----------|----------|
| 1   | MIC-IN      | 2   | GND    | 2        | AU       |          | D1       | 10       |
| 3   | Line In L   | 4   | GND    | <u>_</u> | <u> </u> | <u> </u> | <u> </u> |          |
| 5   | Line In R   | 6   | GND    |          |          |          |          |          |
| 7   | Audio Out L | 8   | GND    | -        | <u> </u> | <u> </u> | <u> </u> | <u> </u> |
| 9   | Audio Out R | 10  | GND    | I        | 3        | Э        | '        | 9        |

## 2.4.3 CD AUX IN Connector: AUX1 (4 pin)

| Pin | Signal              | Pin | Signal               | A<br>1 |  |
|-----|---------------------|-----|----------------------|--------|--|
| 1   | Signal-<br>IN(Left) | 2   | GND                  | 2      |  |
| 3   | GND                 | 4   | Signal-<br>IN(Right) | 4      |  |

## 2.4.4 ATX 4 Pin 12V In Connector: CN1

You can connect it to the ATX12V power supply for CPU Core Voltage.

| Pin | Signal | CN1 |
|-----|--------|-----|
| 1   | GND    | L L |
| 2   | GND    | 3 4 |
| 3   | +12V   |     |
| 4   | +12V   |     |

#### Serial Port Interface Connectors: COM1, COM2 2.4.5

The serial interface for the board consists of COM1 port (COM1) and COM2 (COM2) supports RS-232/RS422/RS485.

#### RS232 Pin Assignment

| Pin | Signal                       | Pin | Signal                | co     | าмว     |
|-----|------------------------------|-----|-----------------------|--------|---------|
| 1   | Data Carrier Detect<br>(DCD) | 2   | Data Set Ready (DSR)  | 1      | ] 2     |
| 3   | Receive Data (RXD)           | 4   | Request to Send (RTS) | 3      | 4       |
| 5   | Transmit Data (TXD)          | 6   | Clear to Send (CTS)   | 5      | 6       |
| 7   | Data Terminal Ready<br>(DTR) | 8   | Ring Indicator (RI)   | 7<br>9 | 8<br>10 |
| 9   | Ground (GND)                 | 10  | NC                    |        | -       |

RS422 Pin Assignment

| Pin | Signal       | Pin | Signal |   | <br>~   |
|-----|--------------|-----|--------|---|---------|
| 1   | TXD-         | 2   | NC     |   | 2<br>12 |
| 3   | TXD+         | 4   | NC     | 3 | 4       |
| 5   | RXD-         | 6   | NC     | 5 | 6       |
| 7   | RXD+         | 8   | NC     | 9 | 10      |
| 9   | Ground (GND) | 10  | NC     |   | •       |

#### RS485 Pin Assignment

| Pin | Signal       | Pin | Signal |  |
|-----|--------------|-----|--------|--|
| 1   | NC           | 2   | NC     |  |
| 3   | NC           | 4   | NC     |  |
| 5   | Data-        | 6   | NC     |  |
| 7   | Data+        | 8   | NC     |  |
| 9   | Ground (GND) | 10  | NC     |  |

| COM2 |  |  |    |
|------|--|--|----|
| 1    |  |  | 2  |
| 3    |  |  | 4  |
| 5    |  |  | 6  |
| 7    |  |  | 8  |
| 9    |  |  | 10 |

### 2.4.6 Floppy Disk Port Connector: FDD1

The board provides a 34-pin header type connector, FDD1, supporting up to two floppy drives. The floppy drives may be any one of the following types: 5.25" 360KB/1.2MB and 3.5" 720KB/1.44MB/2.88MB.

| Pin | Signal           | Pin | Signal               | Pin | Signal           |
|-----|------------------|-----|----------------------|-----|------------------|
| 1   | GND              | 2   | Reduce write current | 3   | GND              |
| 4   | N/C              | 5   | GND                  | 6   | N/C              |
| 7   | GND              | 8   | Index #              | 9   | GND              |
| 10  | Motor enable A # | 11  | GND                  | 12  | Drive select B # |
| 13  | GND              | 14  | Drive select A #     | 15  | GND              |
| 16  | Motor enable B # | 17  | GND                  | 18  | Direction #      |
| 19  | GND              | 20  | STEP #               | 21  | GND              |
| 22  | Write data #     | 23  | GND                  | 24  | Write gate #     |
| 25  | GND              | 26  | Track #              | 27  | GND              |
| 28  | Write protect #  | 29  | GND                  | 30  | Read data #      |
| 31  | GND              | 32  | Side 1 select #      | 33  | GND              |
| 34  | Disk change #    |     |                      |     |                  |

FDD1

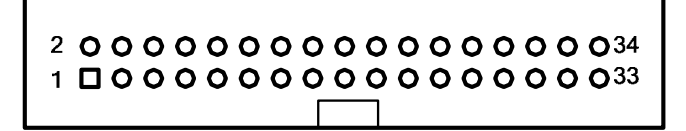

#### 2.4.7 IDE Interface Connector: IDE1

The board provided one IDE Port to support maximum up to two IDE devices.

| Pin | Description | Pin | Description | Pin | Description |
|-----|-------------|-----|-------------|-----|-------------|
| 1   | Reset #     | 2   | GND         | 3   | Data 7      |
| 4   | Data 8      | 5   | Data 6      | 6   | Data 9      |
| 7   | Data 5      | 8   | Data 10     | 9   | Data 4      |
| 10  | Data 11     | 11  | Data 3      | 12  | Data 12     |

| SHB110 Socket M Full-Size SBC Us | ser's Manual |
|----------------------------------|--------------|
|----------------------------------|--------------|

| Pin | Description | Pin | Description | Pin | Description  |
|-----|-------------|-----|-------------|-----|--------------|
| 13  | Data 2      | 14  | Data 13     | 15  | Data 1       |
| 16  | Data 14     | 17  | Data 0      | 18  | Data 16      |
| 19  | GND         | 20  | N/C         | 21  | N/C          |
| 22  | GND         | 23  | IOW #       | 24  | GND          |
| 25  | IOR #       | 26  | GND         | 27  | IOCHRDY      |
| 28  | N/C         | 29  | N/C         | 30  | GND-Default  |
| 31  | Interrupt   | 32  | N/C         | 33  | SA1          |
| 34  | N/C         | 35  | SA0         | 36  | SA2          |
| 37  | HDC CS0 #   | 38  | HDC CSI #   | 39  | HDD Active # |
| 40  | GND         |     |             |     |              |

IDE1

## 2.4.8 LVDS Panel Connector: CN3

CN3 is a JST 40 pin connector for the LVDS flat panel connection.

| Pin | Signal     | Pin | Signal    |
|-----|------------|-----|-----------|
| 1   | VCCM       | 2   | VCCM      |
| 3   | VCCM       | 4   | VCCM      |
| 5   | VCCM       | 6   | VCCM      |
| 7   | NC         | 8   | NC        |
| 9   | GND        | 10  | GND       |
| 11  | LVDSB_D3-  | 12  | LVDSB_D0- |
| 13  | LVDSB_D3+  | 14  | LVDSB_D0+ |
| 15  | GND        | 16  | GND       |
| 17  | LVDSB_CLK- | 18  | LVDSB_D1- |

SHB110 Socket M Full-Size SBC User's Manual

| Pin | Signal     | Pin | Signal     |
|-----|------------|-----|------------|
| 19  | LVDSB_CLK+ | 20  | LVDSB_D1+  |
| 21  | GND        | 22  | GND        |
| 23  | LVDSA_D0-  | 24  | LVDSB_D2-  |
| 25  | LVDSA_D0+  | 26  | LVDSB_D2+  |
| 27  | GND        | 28  | GND        |
| 29  | LVDSA_D1-  | 30  | LVDSA_D3-  |
| 31  | LVDSA_D1+  | 32  | LVDSA_D3+  |
| 33  | GND        | 34  | GND        |
| 35  | LVDSA_D2-  | 36  | LVDSA_CLK- |
| 37  | LVDSA_D2+  | 38  | LVDSA_CLK+ |
| 39  | GND        | 40  | GND        |

CN3

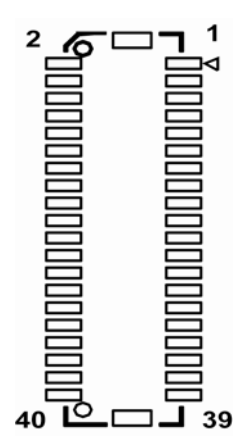

#### 2.4.9 LCD Inverter Power Connector: CN2

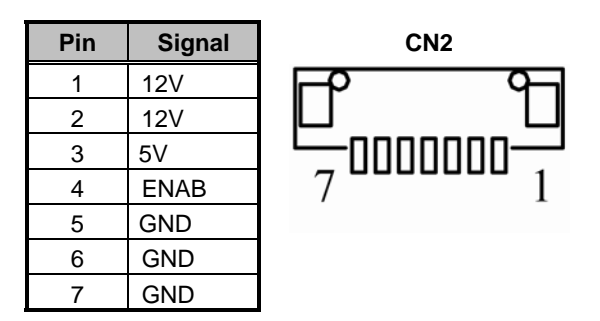

## 2.4.10 CRT Connector: CN4

CN14 is D-SUB 15 Pin connector commonly used for the CRT Monitor.

| Pin | Signal          | Pin | Signal        | Pin | Signal  |
|-----|-----------------|-----|---------------|-----|---------|
| 1   | Red             | 2   | 2 Green       |     | Blue    |
| 4   | N/A             | 5   | GND           | 6   | AGND    |
| 7   | AGND            | 8   | AGND          | 9   | N/A     |
| 10  | GND             | 11  | N/A           | 12  | DDC DAT |
| 13  | Horizontal Sync | 14  | Vertical Sync | 15  | DDC CLK |

CN4

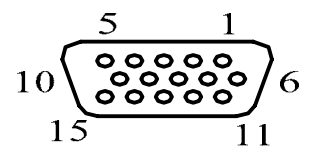

#### 2.4.11 SATA Connectors: SATA1~2

These SATA connectors are for high-speed SATA interface ports and they can be connected to hard disk devices.

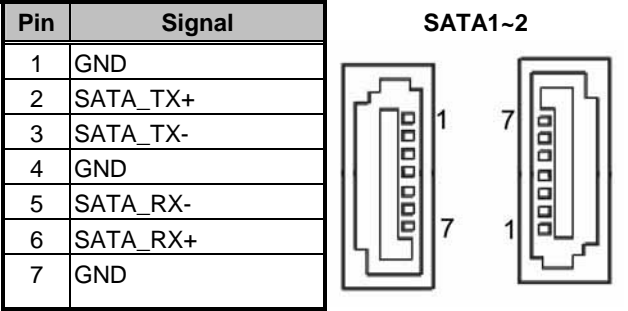

#### 2.4.12 Ethernet Connector: LAN1/LAN2

The RJ-45 connectors LAN1 and LAN2 are for Ethernet. To connect the board to 100-Base-T or 1000-Base-T hub, just plug one end of the cable into LAN1 and connect the other end (phone jack) to a 100-Base-T hub or 1000-Base-T hub.

| Pin | Signal 10/100   | Pin | Signal 1000     |
|-----|-----------------|-----|-----------------|
| 1   | Tx+ (Data       | 1   | MDI0+           |
| 2   | Tx- (Data       | 2   | MDI0-           |
| 3   | Rx+(Data        | 3   | MDI1+           |
| 4   | RJ-1(For 100    | 4   | MDI2+           |
| 5   | RJ-1(For 100    | 5   | MDI2-           |
| 6   | Rx- (Data       | 6   | MDI1-           |
| 7   | RJ-1(For 100    | 7   | MDI3+           |
| 8   | RJ-1(For 100    | 8   | MDI3-           |
| А   | Link/Active LED | А   | Link/Active LED |
| В   | 10/100/1000     | В   | 10/100/1000     |

#### LAN1/LAN2

| A | B |
|---|---|
|   |   |
|   |   |
|   |   |
|   |   |

#### 2.4.13 USB Port Connectors: USB1~2

The Universal Serial Bus (USB) port connector on the board is for the installation of peripherals supporting the USB interface. Each USB port consists of two 4-pin standard USB ports.

| Pin | Signal  |
|-----|---------|
| 1   | USB Vcc |
| 2   | USB -   |
| 3   | USB +   |
| 4   | USB GND |

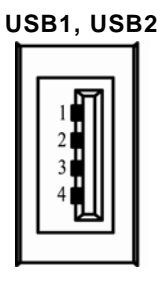

#### 2.4.14 USB Connector: USB3/USB4

The Universal Serial Bus (USB) connector on this board is for installing versatile USB interface peripherals. This is a 10-pin standard USB connector.

| Pin | Signal       | Pin | Signal    |
|-----|--------------|-----|-----------|
| 1   | USB<br>POWER | 2   | USB POWER |
| 3   | USB P0-      | 4   | USB P1-   |
| 5   | USB P0+      | 6   | USB P1+   |
| 7   | USB GND      | 8   | USB GND   |
| 9   | NC           | 10  | GND       |

| USB3 |   |   |   |   |
|------|---|---|---|---|
| 9    | 7 | 5 | 3 | 1 |
|      |   |   |   |   |
|      |   |   |   |   |
| 10   | 8 | 6 | 4 | 2 |

#### 2.4.15 Front Panel Connector: CN5

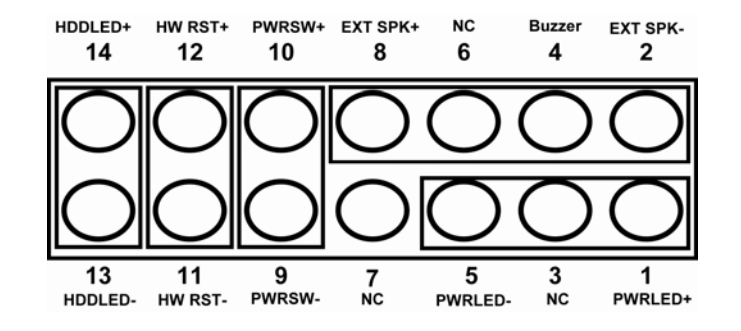

#### Power LED

Pins 1, 3, 5 connect the system power LED indicator to its respective switch on the case. Pin 1 is +, and pin 5 assigned to -. Pin 3 is defined as NC.

#### External Speaker and Internal Buzzer Connector

Short Pin 4- 6 for Internal Buzzer.

Hardware Reset

Pins 11 and 12 are designed for Hardware Reset.

#### HDD Activity LED

This connector extends to the hard drive activity LED on the control panel. This LED will flash when the HDD is being accessed. Pins 13 and 14 can be connected to the hard disk drive and front panel HDD LED.

#### Power Botton

Pins 9 and 10 connect the front panel's ATX power button to the card, which allows users to control ATX power supply on or off.

#### 2.4.16 Mouse/Keyboard Connectors: MS1/KB1

The board provides a keyboard (KB1) and Mouse (MS1) interface with two 5-pin connectors.

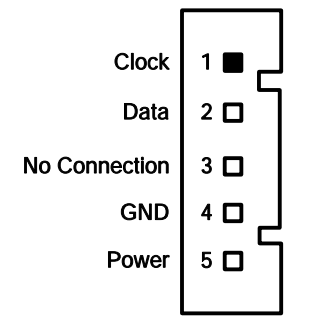

## 2.4.17 System Fan1/Fan 2 Connectors: FAN1/FAN2

You can connect the system cooling fan cable to FAN1/FAN2 for system cooling fan power.

| Pin | Signal | FAN1, FAN2     |
|-----|--------|----------------|
| 1   | GND    | 1              |
| 2   | +12V   |                |
| 3   | SENSOR | ° <b>_ •</b> _ |

#### 2.4.18 CPU Fan Connector: FAN3

A CPU fan is always needed for cooling CPU heat. The CPU fan connector FAN3 provides power to the CPU fan.

| Pin | Signal | FAN3  |
|-----|--------|-------|
| 1   | GND    | 1 . 0 |
| 2   | +12V   |       |
| 3   | SENSOR | 3     |

SHB110 Socket M Full-Size SBC User's Manual

## МЕМО

SHB110 Socket M Full-Size SBC User's Manual

# Chapter 3 Hardware Installation

Before installing the processor, please access  $\text{Intel}^{^{(\!R\!)}}$  website for more detailed information <u>http://www.intel.com</u>.

## 3.1 Installing the Porcessor

Before installing the CPU, please make sure that your CPU belongs to Intel Core2 Duo/Core Duo/Core Solo Mobile Processor

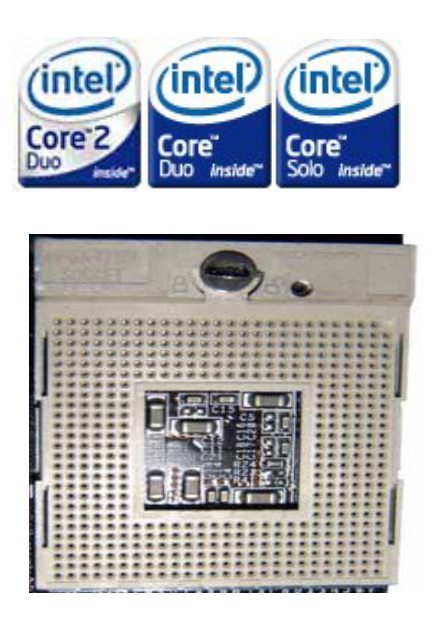

Carefully follow up these steps below to install the CPU:

- **Step 1:** Before installing your CPU, please check and confirm all jumpers are correctly set.
- Step 2: Lift the releasing lever of the socket.

Hardware Installation

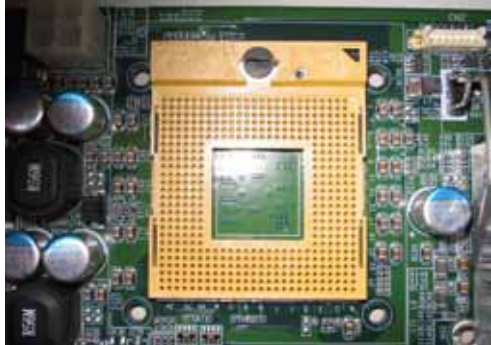

Step 3: Align pins of the CPU with pin holes of the socket. Be careful of the CPU's orientation.

Step 4: Push down the CPU into the socket.

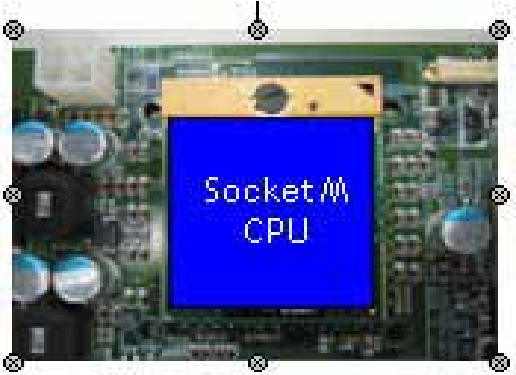

Step 5: Push down the releasing lever and lock it onto the key hook.Step 6: Hook the hole in ZIF clip for the CPU cooling fan orientation onto the notch on the socket.

## 3.2 Installing CPU Cooler

**Note1:** To install the CPU cooler first time, please follow the procedure step by step.

**Note2:** For the second or later installation, please start the procedure from the step 2.

**Step 1:** Install the Back-Plate at the backside of the board.

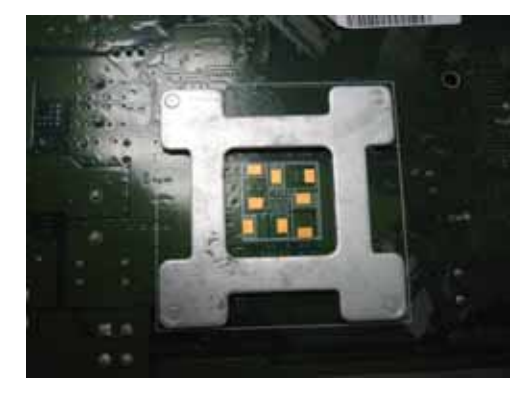

Step 2: Connect the housing to the Power-Socket.

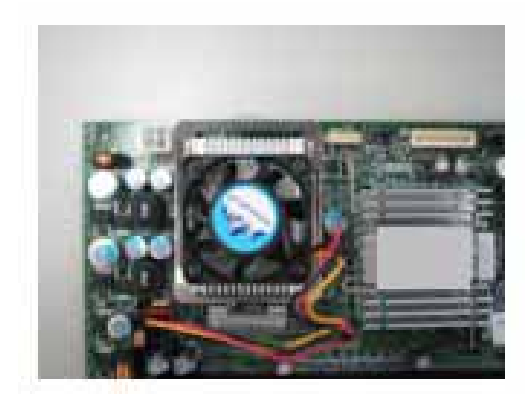

#### Removing the CPU:

1. Before removing the CPU, turn off the system power, waiting for about 3 minutes until the heat radiation plate of the cooling fan and the CPU cooled down.

 $\frac{1}{2}$  <u>Note</u> Hot CPU and heat radiation plate might cause burns.

- 2. To remove the CPU, lift the releasing lever of the socket.
- 3. To remove the CPU, reverse the installation steps.

## 3.3 Installing the Memory

The board supports two 240-pin DDR2 DIMM memory sockets with maximum memory capacity up to 4GB.

Please follow steps below to install the memory modules:

- 1 Push down latches on each side of the DIMM socket.
- 2 Align the memory module with the socket that notches of memory module must match the socket keys for a correct intallation.
- 3 Install the memory module into the socket and push it firmly down until it is fully seated. The socket latches are levered upwards and clipped on to the edges of the DIMM.
- 4 Install any remaining DIMM modules.

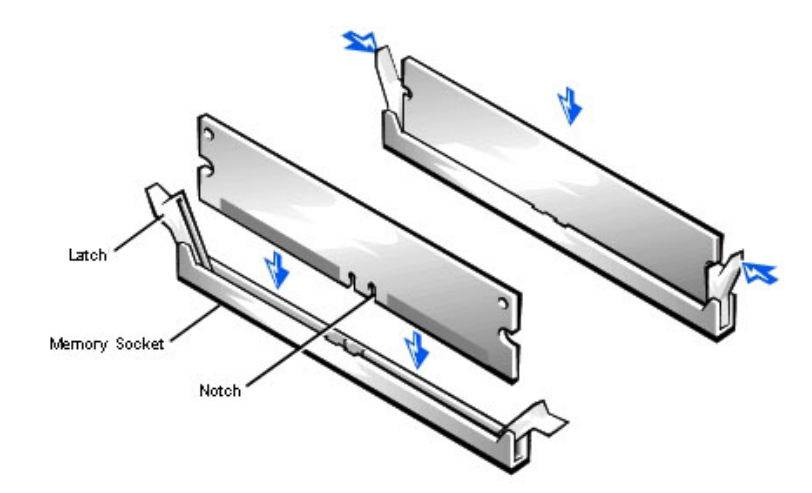

Hardware Installation

# Chapter 4 Hardware Description

## 4.1 Microprocessors

The SHB110 Series supports Intel<sup>®</sup> Core<sup>™</sup> 2 Duo/ Core<sup>™</sup> Duo/Core<sup>®</sup> Solo processors, which make your system operated under Windows<sup>®</sup> 2000/XP and Linux environments. The system performance depends on the microprocessor. Make sure all correct settings are arranged for your installed microprocessor to prevent the CPU from damages.

## 4.2 BIOS

The SHB110 Series uses Award Plug and Play BIOS with a single 4Mbit Flash EPROM.

## 4.3 System Memory

The SHB110 Series supports two 240-pin DDR2 DIMM sockets for a maximum memory of 4GB DDR2 SDRAMs. The memory module can come in sizes of 64MB, 128MB, 256MB, 512MB, 1GB and 2GB.

**4.4 I/O Port Address Map** The Intel<sup>®</sup> Core<sup>™</sup> 2 Duo/ Core<sup>™</sup> Duo/Core<sup>™</sup> Solo CPUs can communicate via I/O ports. There are total 1KB port addresses available for assignment to other devices via I/O expansion cards.

| Address | Devices                                 |
|---------|-----------------------------------------|
| 000-01F | DMA controller #1                       |
| 020-03F | Interrupt controller #1                 |
| 040-05F | Timer                                   |
| 060-06F | Keyboard controller                     |
| 070-07F | Real time clock, NMI                    |
| 080-09F | DMA page register                       |
| 0A0-0BF | Interrupt controller #2                 |
| 0F0     | Clear math coprocessor busy signal      |
| 0C0-0DF | DMA controller #2                       |
| 0F1     | Reset math coprocessor                  |
| 0F8-0FF | Math processor                          |
| 120     | Disable watchdog timer operation (read) |
| 121     | Enable watchdog timer operation (read)  |
| 122     | Watchdog                                |
| 1F0-1F8 | Fixed disk controller                   |
| 200-207 | Game port                               |
| 300-31F | Prototype card                          |
| 360-36F | Reserved                                |
| 378-37F | Parallel port #1                        |
| 3B0-3BF | MDA video card (including LPT1)         |
| 3C0-3CF | EGA card                                |
| 3D0-3DF | CGA card                                |
| 3F0-3F7 | Floppy disk controller                  |
| 3F8-3FF | Serial port #1 (COM1)                   |
| 2F8-2FF | Serial port #2 (COM2)                   |

# Chapter 5 Phoenix-Award BIOS Utility

The Phoenix-Award BIOS provides users with a built-in Setup program to modify basic system configuration. All configured parameters are stored in a battery-backed-up RAM (CMOS RAM) to save the Setup information whenever the power is turned off.

## 5.1 Entering Setup

There are two ways to enter the Setup program. You may either turn ON the computer and press <Del> immediately, or press the <Del> and/or <Ctrl>, <Alt>, and <Esc> keys simultaneously when the following message appears at the bottom of the screen during POST (Power on Self Test).

#### TO ENTER SETUP PRESS DEL KEY

If the message disappears before you respond and you still want to enter Setup, please restart the system to try it again. Turning the system power OFF and ON, pressing the "RESET" button on the system case or simultaneously pressing <Ctrl>, <Alt>, and <Del> keys can restart the system. If you do not press keys at the right time and the system doesn't boot, an error message will pop out to prompt you the following information:

PRESS <F1> TO CONTINUE, <CTRL-ALT-ESC> OR <DEL> TO ENTER SETUP

# 5.2 Control Keys

| Up arrow       | Move cursor to the previous item                                                                                                    |  |
|----------------|----------------------------------------------------------------------------------------------------|--|
| Down arrow     | Move cursor to the next item                                                                                                    |  |
| Left arrow     | Move cursor to the item on the left hand                                                                                                    |  |
| Right arrow    | Move to the item in the right hand                                                                                                    |  |
| Esc key        | Main Menu Quit and delete changes into CMOS<br>Status Page Setup Menu and Option Page Setup<br>Menu Exit current page and return to Main Menu |  |
| PgUp/"+" key   | Increase the numeric value or make changes                                                                                                    |  |
| PgDn/"–" key   | Decrease the numeric value or make changes                                                                                                    |  |
| F1 key         | General help, only for Status Page Setup Menu and<br>Option Page Setup Menu                                                                   |  |
| (Shift) F2 key | Change color from total 16 colors. F2 to select color<br>forward, (Shift) F2 to select color backward                                         |  |
| F3 key         | Reserved                                                                                                    |  |
| F4 key         | Reserved                                                                                                    |  |
| F5 key         | Restore the previous CMOS value from CMOS, only<br>for Option Page Setup Menu                                                                 |  |
| F6 key         | Load the default CMOS value from BIOS default<br>table, only for Option Page Setup Menu                                                       |  |
| F7 key         | Load the Setup default, only for Option Page Setup<br>Menu                                                                                    |  |
| F8 key         | Reserved                                                                                                    |  |
| F9 key         | Reserved                                                                                                    |  |
| F10 key        | Save all the CMOS changes, only for Main Menu                                                                                                 |  |

## 5.3 Getting Help

#### Main Menu

The online description of the highlighted setup function is displayed at the bottom of the screen.

#### • Status Page Setup Menu/Option Page Setup Menu

Press <F1> to pop out a small Help window that provides the description of using appropriate keys and possible selections for highlighted items. Press <F1> or <Esc> to exit the Help Window.
#### 5.4 The Main Menu

Once you enter the Award BIOS CMOS Setup Utility, the Main Menu appears on the screen. In the Main Menu, there are several Setup functions and a couple of Exit options for your selection. Use arrow keys to select the Setup Page you intend to configure then press <Enter> to accept or enter its sub-menu.

| <ul> <li>Standard CMOS Features</li> <li>Advanced BIOS Features</li> <li>Advanced Chipset Features</li> <li>Integrated Peripherals</li> <li>Power Management Setup</li> <li>PnP/PCI Configurations</li> <li>PC Health Status</li> </ul> | Load Fail-Safe Defaults<br>Load Optimized Defaults<br>Set Supervisor Password<br>Set User Password<br>Save & Exit Setup<br>Exit Without Saving |
|----------------------------------------------------------------------------------------------------|----------------------------------------------------------------------------------------------------|
| Esc : Quit<br>F10 : Save & Exit Setup                                                                                                    | ∱ ↓ → ← : Select Item                                                                                                    |

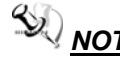

**NOTE** If your computer can not boot after making and saving system changes with Setup, the Award BIOS will reset your system to the CMOS default settings via its built-in override feature.

It is strongly recommended that you should avoid changing the chipset's defaults. Both Award and your system manufacturer have carefully set up these defaults that provide the best performance and reliability.

# 5.5 Standard CMOS Setup Menu

The Standard CMOS Setup Menu displays basic information about your system. Use arrow keys to highlight each item, and use <PgUp> or <PgDn> key to select the value you want in each item.

| Date (mm:dd:yy)<br>Time (hh:mm:ss)                                                                                                    | Tue, <mark>Feb</mark> 6 2007<br>19 : 3 : 2                           | Item Help<br>Menu Level ►<br>Change the day, month, |
|----------------------------------------------------------------------------------------------------|----------------------------------------------------------------------|-----------------------------------------------------|
| <ul> <li>IDE Channel 0 Master</li> <li>IDE Channel 0 Slave</li> <li>IDE Channel 1 Master</li> <li>IDE Channel 1 Slave<br/>Drive A<br/>Halt On</li> </ul> | [None]<br>[None]<br>[None]<br>[1.44M, 3.5 in.]<br>[A1, But Keyboard] | year and century.                                   |
|                                                                                                    |                                                                      |                                                     |

#### Date

The date format is <day>, <date> <month> <year>. Press <F3> to show the calendar.

| day   | It is determined by the BIOS and read only, from Sunday to Saturday. |
|-------|----------------------------------------------------------------------|
| date  | It can be keyed with the numerical/ function key, from 1 to 31.      |
| month | It is from January to December.                                      |
| year  | It shows the current year of BIOS.                                   |

#### Time

This item shows current time of your system with the format <hour> <minute> <second>. The time is calculated based on the 24-hour military-time clock. For example, 1 p.m. is 13:00:00.

### IDE Channel 0 Master/IDE Channel 0 Slave/IDE Channel 1 Master/IDE Channel 1 Slave

These items identify the types of each IDE channel installed in the computer. There are 45 predefined types (Type 1 to Type 45) and 2 user's definable types (Type User) for Enhanced IDE BIOS. Press <PgUp>/<+> or <PgDn>/<-> to select a numbered hard disk type, or directly type the number and press <Enter>. Please be noted your drive's specifications must match the drive table. The hard disk will not work properly if you enter improper information. If your hard disk drive type does not match or is not listed, you can use Type User to manually define your own drive type. If selecting Type User, you will be asked to enter related information in the following items. Directly key in the information and press <Enter>. This information should be provided in the documentation from your hard disk vendor or the system manufacturer.

If the HDD interface controller supports ESDI, select "Type 1". If the HDD interface controller supports SCSI, select "None". If the HDD interface controller supports CD-ROM, select "None".

| CYLS.   | number of cylinders | LANDZONE | landing zone      |
|---------|---------------------|----------|-------------------|
| HEADS   | number of heads     | SECTORS  | number of sectors |
| PRECOMP | write precom        | MODE     | HDD access mode   |

If there is no hard disk drive installed, select NONE and press <Enter>.

#### • Dive A type/Drive B type

The item identifies the types of floppy disk installed in the computer, as drive A or drive B.

| None          | No floppy drive installed                                  |
|---------------|------------------------------------------------------------|
| 360K, 3.5 in  | 3.5 inch PC-type standard drive; 360Kb Mini ITXcity        |
| 1.2M, 3.5 in  | 3.5 inch AT-type high-density drive; 1.2MB Mini<br>ITXcity |
| 720K, 3.5 in  | 3.5 inch double-sided drive; 720Kb Mini ITXcity            |
| 1.44M, 3.5 in | 3.5 inch double-sided drive; 1.44MB Mini ITXcity           |
| 2.88M, 3.5 in | 3.5 inch double-sided drive; 2.88MB Mini ITXcity           |

## Halt On

This item determines whether the system will halt or not, if an error is detected while powering up.

| No errors            | The system booting will halt on any errors detected. (default)                                |
|----------------------|-----------------------------------------------------------------------------------------------|
| All errors           | Whenever BIOS detects a non-fatal error, the system will stop and you will be prompted.       |
| All, But<br>Keyboard | The system booting will not stop for a keyboard error; it will stop for other errors.         |
| All, But<br>Diskette | The system booting will not stop for a disk error; it will stop for other errors.             |
| All, But<br>Disk/Key | The system booting will not stop for a keyboard or disk error; it will stop for other errors. |

Press <Esc> to return to the Main Menu page.

Phoenix-Award BIOS Utility

# 5.6 Advanced BIOS Features

This section allows you to configure and improve your system, to set up some system features according to your preference.

| Phoenix - AwardBIOS CMOS Setup Utility<br>Advanced BIOS Features                                                                                                    |                                                                                                    |                                            |
|----------------------------------------------------------------------------------------------------|----------------------------------------------------------------------------------------------------|--------------------------------------------|
| <ul> <li>CPU Feature</li> <li>Hard Disk Boot Priority</li> <li>Virus Warning</li> <li>CPU L1 &amp; L2 Cache</li> <li>Quick Power On Shelf Test</li> <li>First Boot Device</li> <li>Second Boot Device</li> <li>Boot Other Device</li> <li>Boot Other Device</li> <li>Boot Up NumLock Status</li> <li>Security Option</li> <li>APIC Mode</li> <li>MPS Version Control For OS</li> <li>OS Select For DRAM&gt;64MB</li> </ul> | [Press Enter]<br>[Disabled]<br>[Enabled]<br>[Enabled]<br>[Floppy]<br>[Hard Disk]<br>[CDROM]<br>[Enabled]<br>[On]<br>[Setup]<br>[Enabled]<br>[1.4]<br>[Non-OS2] | item Help<br>Menu Level ►                  |
| † ↓ → ← :Move Enter:Select +/-/F<br>F5:Previous Values F6:Fail-                                                                                                    | PU/PD:Value F10:Save<br>-Safe Defaults F7:Optin                                                                                                    | ESC:Exit F1:General Help<br>nized Defaults |

## • CPU Feature

Scroll to this item and press <Enter> to view the CPU Feature sub menu.

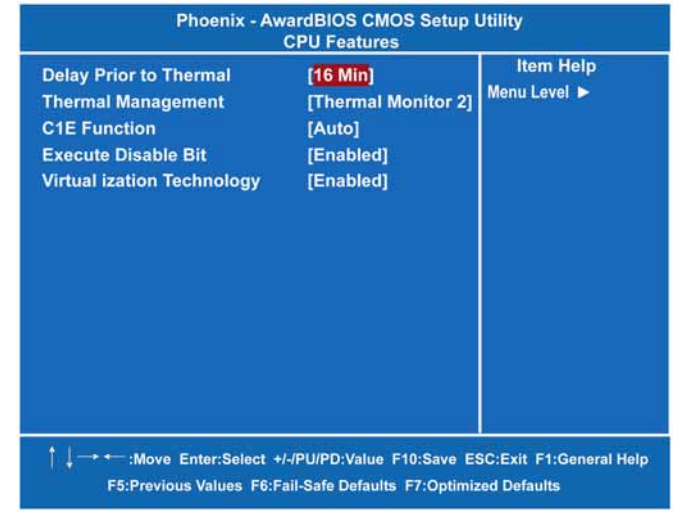

Phoenix-Award BIOS Utility

#### • Hard Disk Boot Priority

Scroll to this item and press <Enter> to view the sub menu to decide the disk boot priority.

| 1. Bootable Add-in Cards | ltem Help<br>Menu Level ►                                                                                                    |
|--------------------------|----------------------------------------------------------------------------------------------------|
|                          | Use <1> or <↓> to select<br>a device, then press <+><br>to move it up, or <> to<br>move it down the list.<br>Press <esc> to exit this<br/>menu.</esc> |

Press <Esc> to return to the Advanced BIOS Features page.

#### • Virus Warning

This option flashes on the screen. During and after the system boot up, any attempt to write to the boot sector or partition table of the hard disk drive will halt the system with the following message. You can run an anti-virus program to locate the problem. The default setting is "*Disabled*".

Disk boot sector is to be modified Type "Y" to accept write or "N" to abort write Award Software, Inc.

| Enabled  | It automatically activates while the system<br>boots up and a warning message<br>appears for an attempt to access the boot<br>sector or hard disk partition table. |
|----------|----------------------------------------------------------------------------------------------------|
| Disabled | No warning message will appear for<br>attempts to access the boot sector or<br>hard disk partition table.                                                          |

**NOTE** This function is only available with DOS and other operating systems that do not trap INT13.

## • CPU L1 & L2 Cache

These two options speed up memory access. However, it depends on the CPU/chipset design. The default setting is *"Enabled"*. CPUs without built-in internal cache will not provide the "CPU Internal Cache" item on the menu.

| Enabled  | Enable cache  |
|----------|---------------|
| Disabled | Disable cache |

# • Quick Power On Self Test

This option speeds up Power on Self Test (POST) after you turn on the system power. If set as Enabled, BIOS will shorten or skip some check items during POST. The default setting is *"Enabled"*.

| Enabled  | Enable Quick POST |
|----------|-------------------|
| Disabled | Normal POST       |

# • First/Second/Third Boot Device

These items let you select the 1<sup>st</sup>, 2<sup>nd</sup>, and 3<sup>rd</sup> devices that the system will search for during its boot-up sequence. The wide range of selection includes Floppy, LS120, ZIP100, HDD0~3, SCSI, and CDROM.

## Boot Other Device

This item allows users to enable or disable the boot device not listed in the First/Second/Third boot devices option above. The default setting is "*Enabled*".

## Boot Up Floppy Seek

During POST, BIOS will determine the floppy disk drive type, 40 or 80 tracks. The 360Kb type is 40 tracks while 720Kb, 1.2MB and 1.44MB are all 80 tracks. The default value is "*Enabled*".

| Enabled  | BIOS searches for floppy disk drive to determine if it is<br>40 or 80 tracks. Please be noted BIOS can not<br>differentiate 720K, 1.2M or 1.44M drive type as they all<br>are 80 tracks. |
|----------|----------------------------------------------------------------------------------------------------|
| Disabled | BIOS will not search for the type of floppy disk drive by track number. There will be no warning message displayed if the installed drive is 360K.                                       |

#### **Boot Up NumLock Status**

Set the the Num Lock status when the system is powered on. The default value is "On".

#### **Security Option**

This item allows you to limit access to the system and Setup, or just to Setup. The default value is "Setup".

| System | If a wrong password is entered at the prompt, the system will not boot, the access to Setup will be denied, either. |
|--------|----------------------------------------------------------------------------------------------------|
| Setup  | If a wrong password is entered at the prompt, the system will boot, but the access to Setup will be denied.         |

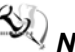

NOTE To disable the security, select PASSWORD SETTING at Main Menu and then you will be asked to enter a password. Do not type anything, just press <Enter> and it will disable the security. Once the security is disabled, the system will boot and you can enter Setup freely.

#### **APIC Mode**

Use this item to enable or disable APIC (Advanced Programmable Interrupt Controller) mode that provides symmetric multiprocessing (SMP) for systems.

#### MPS Version Control For OS

This item specifies the version of the Multiprocessor Specification (MPS). Version 1.4 has extended configuration tables to improve support for multiple PCI bus configurations and provide future expandability.

#### OS Select for DRAM >64MB

This item allows you to access the memory over 64MB in OS/2.

Press <Esc> to return to the Main Menu page.

# 5.7 Advanced Chipset Features

This section contains completely optimized chipset's features on the board that you are strongly recommended to leave all items on this page at their default values unless you are very familiar with the technical specifications of your system hardware.

| PCI Express Port 1        | [Enabled]   | Item Help    |
|---------------------------|-------------|--------------|
| PCI Express Port 2        | [Enabled]   | Menu Level 🕨 |
| PCI Express Port 3        | [Enabled]   |              |
| PCI Express Port 4        | [Enabled]   |              |
| PCI Express Port 5        | [Enabled]   |              |
| PCI Express Port 6        | [Enabled]   |              |
| PCI-E Compliancy Mode     | [v1.0a]     |              |
|                           |             |              |
| PEG/Onchip VGA Control    | [Auto]      |              |
| On-Chip Frame Buffer Size | [ 8MB]      |              |
| DVMT Mode                 | [DVMT]      |              |
| DVMT/FIXED Memory Size    | [128MB]     |              |
| Boot Display              | [CRT]       |              |
| Panel Scaling             | [Auto]      |              |
| Panel Number              | [640 X 480] |              |

#### • PCI Express Port 1 ~ 6

There are several PCI Express Ports for your selection.

#### • PCI-E Compliancy Mode

This item allows you to set the version of the PCI Express base specifications.

#### \*\* VGA Setting \*\*

#### PEG/Onchip VGA Control

Use this item to choose the primary display card.

• On-Chip Frame Buffer Size

Use this item to set the VGA frame buffer size.

• DVMT Mode

DVMT (Dynamic Video Memory Technology) helps you select the video mode.

• DVMT/Fixed Memory Size

DVMT (Dynamic Video Memory Technology) allows you to select a maximum size of dynamic amount usage of the video memory. The system would configure the video memory dependent on your application.

• Boot Display

This item is for Intel define ADD card only.

Press <Esc> to return to the Main Menu page.

# 5.8 Integrated Peripherals

This section allows you to configure your SuperIO Device, IDE Function and Onboard Device.

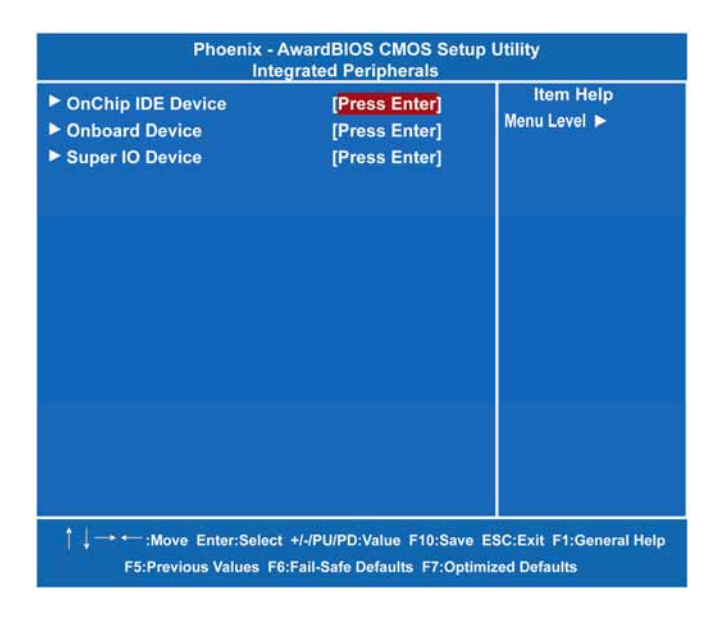

#### OnChip IDE Device

Scroll to this item and press <Enter> to view the sub menu OnChip IDE Device.

| Phoenix - Awar<br>OnCł                                                                                                    | dBIOS CMOS Setup<br>hip IDE Device                                                                                            | Utility                                                                                                    |
|----------------------------------------------------------------------------------------------------|----------------------------------------------------------------------------------------------------|----------------------------------------------------------------------------------------------------|
| IDE HDD Block Mode<br>IDE DMA transfer access<br>On-Chip Primary PCI IDE<br>IDE Primary Master PIO<br>IDE Primary Slave PIO<br>IDE Primary Slave UMDA<br>On-Chip Secondary PCI IDE<br>IDE Secondary Master PIO<br>IDE Secondary Slave PIO<br>IDE Secondary Slave UMDA<br>IDE Secondary Salve UMDA | [Enabled]<br>[Enabled]<br>[Auto]<br>[Auto]<br>[Auto]<br>[Auto]<br>[Enabled]<br>[Auto]<br>[Auto]<br>[Auto]<br>[Auto]<br>[Auto] | Item Help<br>Menu Level ►<br>If your IDE hard drive<br>supports block mode<br>select Enabled for<br>automatic detection of<br>the optimal number of<br>block read/writes per<br>sector the drive can<br>support. |
| ** On-Chip Serial ATA Setting *<br>X SATA Mode.<br>On-Chip Serial ATA<br>X SATA PORT Speed Settings<br>X PATA IDE Mode<br>SATA Port                                                                                                    | IDE<br>[Auto]<br>Disabled<br>Secondary<br>P0, P2 is Primary                                                                   |                                                                                                    |
| † ↓ → ← :Move Enter:Select +/-/P                                                                                                    | VU/PD:Value F10:Save E<br>Safe Defaults F7:Optimi                                                                             | SC:Exit F1:General Help                                                                                                    |

#### ≻ **IDE HDD Block Mode**

Block mode is also called block transfer, multiple commands, or multiple sector read/write. If your IDE hard drive supports block mode (most new drives do), select Enabled for automatic detection of the optimal number of block read/writes per sector the drive can support.

#### **IDE DMA transfer access** ≻

Automatic data transfer between system memory and IDE device with minimum CPU intervention. This improves data throughput and frees CPU to perform other tasks.

#### **On-Chip Primary/Secondary PCI IDE** ≻ The integrated peripheral controller contains an IDE interface with support for two IDE channels. Select Enabled to activate each channel separately. The default value is "Enabled". S)

**NOTE** Choosing Disabled for these options will

Phoenix-Award BIOS Utility

automatically remove the IDE Primary Master/ Slave PIO and/or IDE Secondary Master/Slave PIO items on the menu.

- IDE Primary/Secondary Master/Slave PIO The four IDE PIO (Programmed Input/Output) fields let you set a PIO mode (0-4) for each of the four IDE devices that the onboard IDE interface supports. Modes 0 to 4 provide successively increased performance. In Auto mode, the system automatically determines the best mode for each device.
- IDE Primary/Secondary Master/Slave UDMA Select the mode of operation for the IDE drive. Ultra DMA-33/66/100/133 implementation is possible only if your IDE hard drive supports it and the operating environment includes a DMA driver. If your hard drive and system software both support Ultra DMA-33/66/100/133, select Auto to enable UDMA mode by BIOS.

# \*\* On-Chip Serial ATA Setting \*\*

• SATA Mode

There are these options for you to set up SATA mode: IDE, RAID or AHCI.

## • On-Chip Serial ATA

Use this item to enable or disable the built-in on-chip serial ATA.

## • SATA PORT Speed Settings

Use this item to select SATA I or SATA II device support forcedly.

## • PATA IDE Mode

Use this item to set the PATA IDE mode. When set to Primary, P1 and P3 are Secondary; on the other hand, when set to Secondary, P0 and P2 are Primary.

## • SATA Port

If the "PATA IDE Mode" is Primary, it will show "P1, P3 is Secondary" which means SATA 2 and SATA 4 are Secondary. If the "PATA IDE Mode" is Secondary, it will show "P0, P2 is Primary " which means SATA 1 and SATA 3 are Primary.

Press <Esc> to return to the Integrated Peripherals page.

#### Onboard Device

Scroll to this item and press <Enter> to view the sub menu Onboard Device.

| USB Controller       | [Enabled] | Item Help    |
|----------------------|-----------|--------------|
| USB 2.0 Controller   | [Enabled] | Menu Level 🕨 |
| JSB Keyboard Support | [Enabled] |              |
| AC97 Audio           | [Auto]    |              |
|                      |           |              |
|                      |           |              |

## > USB Controller

Enable this item if you are using the USB in the system. You should disable this item if a higher-level controller is added.

# > USB 2.0 Controller

Enable this item if you are using the EHCI (USB2.0) controller in the system.

- USB Keyboard Support
   Enable this item if the system has a Universal Serial Bus (USB) controller, and you have a USB keyboard.
- AC'97 Audio Use this item to enable or disable the onboard AC'97 Audio function.

Press <Esc> to return to the Integrated Peripherals page.

#### Super IO Device

Scroll to this item and press <Enter> to view the sub menu Super IO Device.

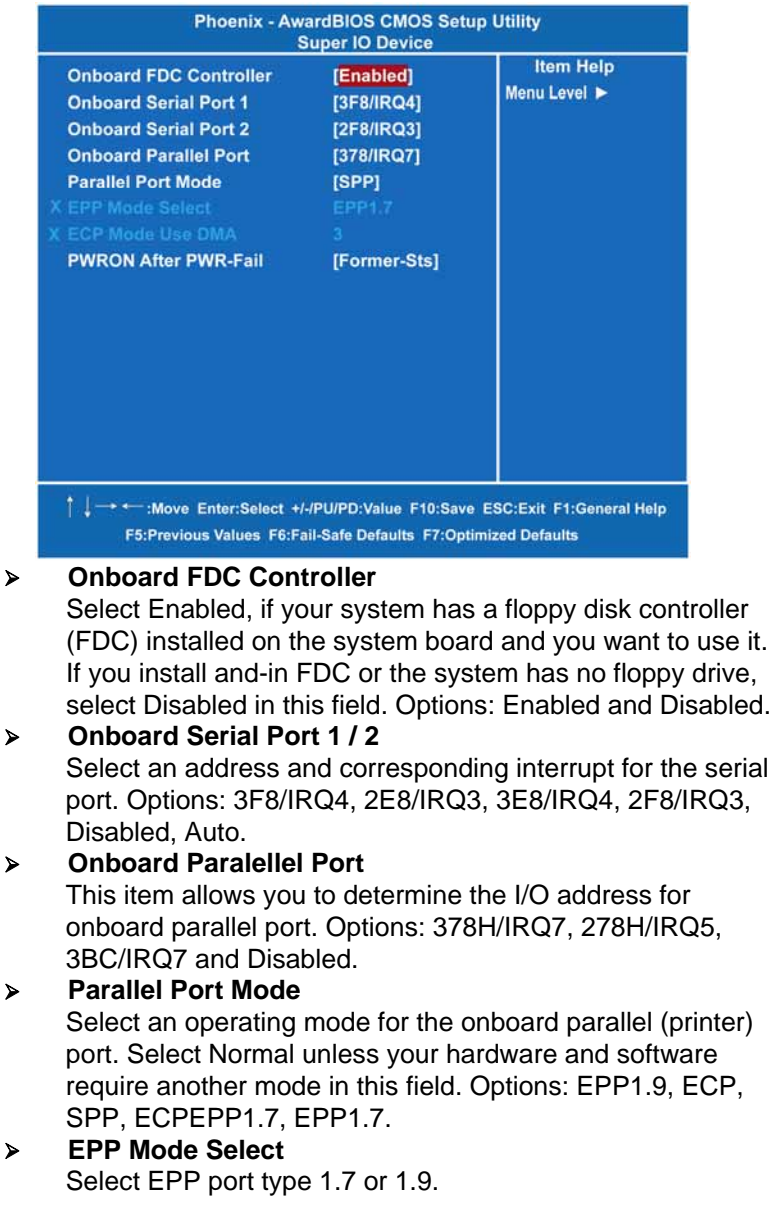

- ECP Mode Use DMA Select a DMA channel for the parallel port while using the ECP mode.
- PWRON After PWR-Fail This item enables your computer to automatically restart or return to its operating status.

Press <Esc> to return to the Integrated Peripherals page, and press it again to the Main Menu page.

# 5.9 Power Management Setup

The Power Management Setup allows you to save energy of your system effectively. It will shut down the hard disk and turn OFF video display after a period of inactivity.

| Phoenix - Awa<br>Power                                                                                                    | ardBIOS CMOS Setu<br>Management Setup                                                                                           | ip Utility                |
|----------------------------------------------------------------------------------------------------|----------------------------------------------------------------------------------------------------|---------------------------|
| ACPI Function<br>ACPI Suspend Type<br>Run VGABIOS If S3 Resume<br>Power Management<br>Video Off Method<br>Video Off In Suspend<br>Suspend Type<br>Suspend Mode<br>HDD Power Down<br>Soft-Off by PWR-BTTN | [Enabled]<br>[S1(POS)]<br>Auto<br>[User Define]<br>[DPMS]<br>[Yes]<br>[Stop Grant]<br>[Disabled]<br>[Disabled]<br>[Instant-Off] | item Help<br>Menu Level ► |

## ACPI Function

This item allows you to enable/disable the Advanced Configuration and Power Management (ACPI). The function is always "*Enabled*".

# • ACPI Suspend Type

This item specifies the power saving modes for ACPI function. If your operating system supports ACPI, such as Windows 98SE,

Windows ME and Windows 2000, you can choose to enter the Standby mode in S1 (POS) or S3 (STR) fashion through the setting of this field. Options are:

[S1 (POS)] The S1 sleep mode is a low power state. In this state, no system context is lost (CPU or chipset) and hardware maintains all system contexts.
[S3 (STR)] The S3 sleep mode is a lower power state where the information of system configuration and open applications/files is saved to main memory that remains powered while most other hardware components turn off to save energy. The information stored in memory will be used to restore the system when a "wake up" event occurs.

### • Power Management

This option allows you to select the type of power Management. Options: APM, ACPI.

### • Video Off Method

This setting determines the manner in which the monitor is blanked.

| V/H<br>SYNC+Blank | It turns OFF vertical and horizontal synchronization ports and writes blanks to the video buffer.                                                                                                    |
|-------------------|----------------------------------------------------------------------------------------------------|
| DPMS              | Select this option if your monitor supports the Display<br>Power Management Signaling (DPMS) standard of the<br>Video Electronics Standards Association (VESA). Use<br>the supplied software for your video subsystem to select<br>video power management values. |
| Blank Screen      | The System only writes blanks to the video buffer.                                                                                                    |

#### • Video Off In Suspend

This item defines if the video is powered down when the system is put into suspend mode.

### • Suspend Type

If this item is set to the default Stop Grant, the CPU will go into Idle Mode during power saving mode.

#### • Suspend Mode

After a selected period of system inactivity (1 minute to 1 hour), all devices except the CPU shut off. The default value is *"Disabled"*.

SHB110 Socket M Full-Size SBC User's Manual

| Disabled                              | The System will never enter the SUSPEND mode.                                                                                                    |
|---------------------------------------|----------------------------------------------------------------------------------------------------|
| 1/2/4/6/8/10/2<br>0/30/40<br>Min/1 Hr | It defines continuous idle time before the system<br>entering the SUSPEND mode.<br>If any item defined in (J) is enabled and active, the<br>SUSPEND timer will be reloaded. |

### • HDD Power Down

If HDD activity is not detected for a specified length of time in this field, the hard disk drive will be powered down while other devices remain active.

# • Soft-Off by PWR-BTTN

This option only works with systems using an ATX power supply. It also allows users to define which type of soft power OFF sequence the system will follow. The default value is *"Instant-Off"*.

| Instant-Off  | This option follows the conventional manner of system<br>performance when turning the power to OFF. Instant-<br>Off is a software power OFF sequence requiring the<br>power supply button is switched to OFF.                                                                               |
|--------------|----------------------------------------------------------------------------------------------------|
| Delay 4 Sec. | Upon the system's turning OFF through the power<br>switch, this option will delay the complete system power<br>OFF sequence approximately 4 seconds. Within this<br>delay period, the system will temporarily enter into the<br>Suspend Mode enabling you to restart the system at<br>once. |

Press <Esc> to return to the Main Menu page.

# 5.10 PnP/PCI Configuration Setup

This section describes the configuration of PCI (Personal Computer Interconnect) bus system, which allows I/O devices to operate at speeds close to the CPU speed while communicating with other important components. This section covers very technical items that only experienced users could change default settings.

| Phoenix - AwardBIOS CMOS Setup Utility<br>PnP/PCI Configurations |                                                                                                    |  |
|------------------------------------------------------------------|----------------------------------------------------------------------------------------------------|--|
| [PCI Slot]<br>[Disabled]                                         | ltem Help<br>Menu Level ►                                                                                       |  |
| [Auto(ESCD)]                                                     |                                                                                                    |  |
|                                                                  |                                                                                                    |  |
| [Disabled]                                                       |                                                                                                    |  |
|                                                                  |                                                                                                    |  |
| [128]                                                            |                                                                                                    |  |
|                                                                  |                                                                                                    |  |
|                                                                  |                                                                                                    |  |
|                                                                  |                                                                                                    |  |
|                                                                  | ardBIOS CMOS Setu<br>CI Configurations<br>[PCI Slot]<br>[Disabled]<br>[Auto(ESCD)]<br>Press Enter<br>[Disabled] |  |

#### • Init Display First

This item allows you to decide whether PCI Slot or AGP to be the first primary display card.

## • Reset Configuration Data

Normally, you leave this item Disabled. Select Enabled to reset Extended System Configuration Data (ESCD) when you exit Setup or if installing a new add-on cause the system reconfiguration a serious conflict that the operating system can not boot. Options: Enabled, Disabled.

## Resources Controlled By

The Award Plug and Play BIOS can automatically configure all boot and Plug and Play-compatible devices. If you select Auto, all interrupt request (IRQ), DMA assignment, and Used DMA fields disappear, as the BIOS automatically assigns them. The default value is *"Manual"*.

## • IRQ Resources

When resources are controlled manually, assign each system interrupt to one of the following types in accordance with the type of devices using the interrupt:

- Legacy ISA Devices compliant with the original PC AT bus specification, requiring a specific interrupt (such as IRQ4 for serial port 1).
- 2. PCI/ISA PnP Devices compliant with the Plug and Play standard, whether designed for PCI or ISA bus architecture.

The default value is "PCI/ISA PnP".

## PCI/VGA Palette Snoop

Some non-standard VGA display cards may not show colors properly. This item allows you to set whether MPEG ISA/VESA VGA Cards can work with PCI/VGA or not. When enabled, a PCI/VGA can work with a MPEG ISA/VESA VGA card; when disabled, a PCI/VGA cannot work with a MPEG ISA/VESA Card.

## \*\* PCI Express relative items \*\*

## Maximum Payload Size

When using DDR SDRAM and Buffer size selection, another consideration in designing a payload memory is the size of the buffer for data storage. Maximum Payload Size defines the maximum TLP (Transaction Layer Packet) data payload size for the device.

# 5.11 PC Health Status

This section supports hardware monitering that lets you monitor those parameters for critical voltages, temperatures and fan speed of the board.

| PCT | icalul Status | Here Hole    |
|-----|---------------|--------------|
|     |               | item Heip    |
|     |               | Menu Level 🕨 |
|     |               |              |
|     |               |              |
|     |               |              |
|     |               |              |
|     |               |              |
|     |               |              |
|     |               |              |
|     |               |              |
|     |               |              |
|     |               |              |
|     |               |              |
|     |               |              |
|     |               |              |
|     |               |              |

## • Current CPU Temperature

The current system CPU temperature will be automatically detected by the system.

- Current SYSTEM Temperature Show you the current system1 temperature.
- Current FAN1 Speed Show you the current system fan1 temperature.
- Current FAN2 Speed Show you the current system fan2 temperature.
- Current FAN3 Speed Show you the current system fan3 temperature.
- Vcore +3.3V/+5V/+12V/VBAT(V)/5VSB
   Show you the voltage of +3.3V/+5V/+12V.

# 5.12 Load Fail-Safe Defaults

When you press <Enter> on this item, a confirmation dialog box pops out to show you such a message:

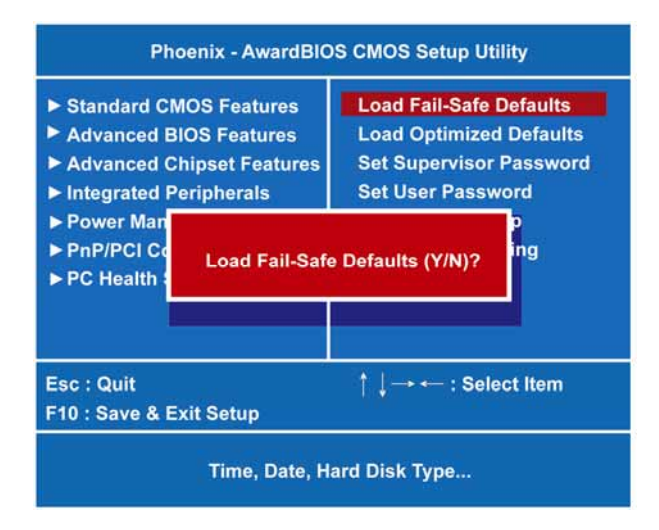

Please press "Y" to load default values that will be factory settings for accomplishing the optimal performance of system operations.

# 5.13 Load Optimized Defaults

This option allows you to load your system configuration with default values. These default settings are optimized to enable high performance features.

| Phoenix - AwardB                                                                                                    | OS CMOS Setup Utility                                                                                                    |  |
|----------------------------------------------------------------------------------------------------|----------------------------------------------------------------------------------------------------|--|
| <ul> <li>Standard CMOS Features</li> <li>Advanced BIOS Features</li> <li>Advanced Chipset Features</li> <li>Integrated Peripherals</li> <li>Power Man</li> <li>PnP/PCI Co</li> <li>PC Health</li> </ul> | Load Fail-Safe Defaults<br>Load Optimized Defaults<br>Set Supervisor Password<br>Set User Password<br>ed Defaults (Y/N)? |  |
| Esc : Quit<br>F10 : Save & Exit Setup                                                                                                    | † ↓: Select Item                                                                                                    |  |
| Time, Date, Hard Disk Type                                                                                                    |                                                                                                    |  |

To load CMOS SRAM with SETUP default values, please enter "Y". If not, please enter "N".

# 5.14 Set Supervisor/User Password

You can set a supervisor or user password, or both of them. The differences between them are:

- 1. **Supervisor password:** You can enter and change the options on the setup menu.
- 2. **User password:** You can just enter, but have no right to change the options on the setup menu.

When you select this function, the following message will appear at the center of the screen to assist you in creating a password.

#### ENTER PASSWORD

Type a maximum eight-character password, and press <Enter>. This typed password will clear previously entered password from the CMOS memory. You will be asked to confirm this password. Type this password again and press <Enter>. You may also press <Esc> to

abort this selection and not enter a password.

To disable the password, just press <Enter> when you are prompted to enter a password. A message will confirm the password is getting disabled. Once the password is disabled, the system will boot and you can enter Setup freely.

#### PASSWORD DISABLED

When a password is enabled, you have to type it every time you enter the Setup. It prevents any unauthorized persons from changing your system configuration.

Additionally, when a password is enabled, you can also require the BIOS to request a password every time the system reboots. This would prevent unauthorized use of your computer.

You decide when the password is required for the BIOS Features Setup Menu and its Security option. If the Security option is set to "System", the password is required during booting up and entry into the Setup; if it is set as "Setup", a prompt will only appear before entering the Setup.

# 5.15 Save & Exit Setup

This section allows you to determine whether or not to accept your modifications. Type "Y" to quit the setup utility and save all changes into the CMOS memory. Type "N" to bring you back to the Setup utility.

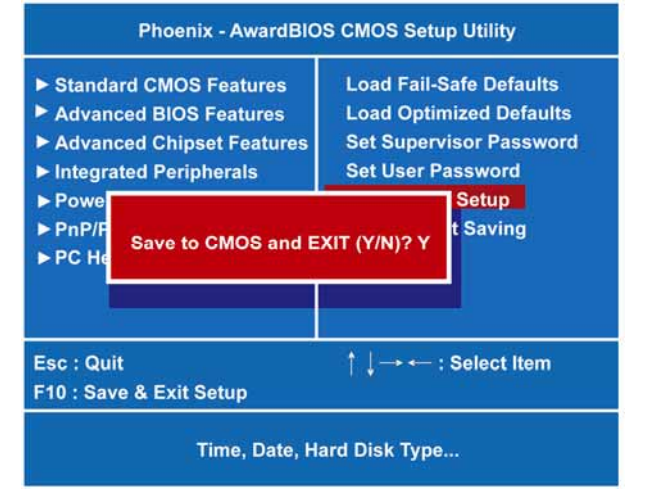

Phoenix-Award BIOS Utility

# 5.16 Exit Without Saving

Select this option to exit the Setup utility without saving changes you have made in this session. Type "Y", and it will quit the Setup utility without saving your modifications. Type "N" to return to the Setup utility.

| <ul> <li>Standard CMOS Features</li> <li>Advanced BIOS Features</li> <li>Advanced Chipset Features</li> <li>Integrated Peripherals</li> </ul> | Load Fail-Safe Defaults<br>Load Optimized Defaults<br>Set Supervisor Password<br>Set User Password |  |
|----------------------------------------------------------------------------------------------------|----------------------------------------------------------------------------------------------------|--|
| <ul> <li>Powe</li> <li>PnP/F</li> <li>PC Ht</li> </ul>                                                                                        | g (Y/N)?                                                                                           |  |
| Esc : Quit<br>F10 : Save & Exit Setup                                                                                                    | ↑ ↓ → ← : Select Item                                                                              |  |

# Chapter 6 Installation of Drivers

The device drivers are located on the Product Information CD-ROM that comes with the SHB110 Series package. The auto-run function of drivers will guide you to install the utilities and device drivers under a Windows system. You can follow the onscreen instructions to install these devices:

- Chipset
- VGA
- LAN
- Audio

# 6.1 Installing Chipset Driver

1. Run the SETUP.EXE program from the driver directory in your driver CD. Click "Next" to next step.

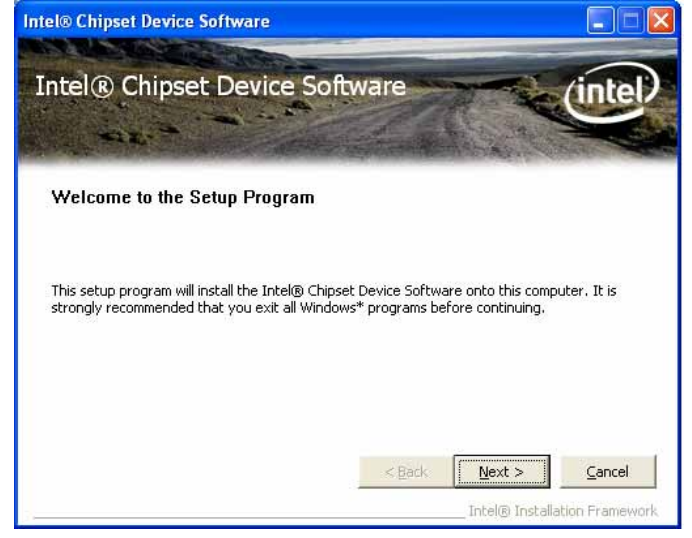

#### SHB110 Socket M Full-Size SBC User's Manual

2. An Intel<sup>®</sup> License Agreement appears to show you the important information. Click "Yes" to next step.

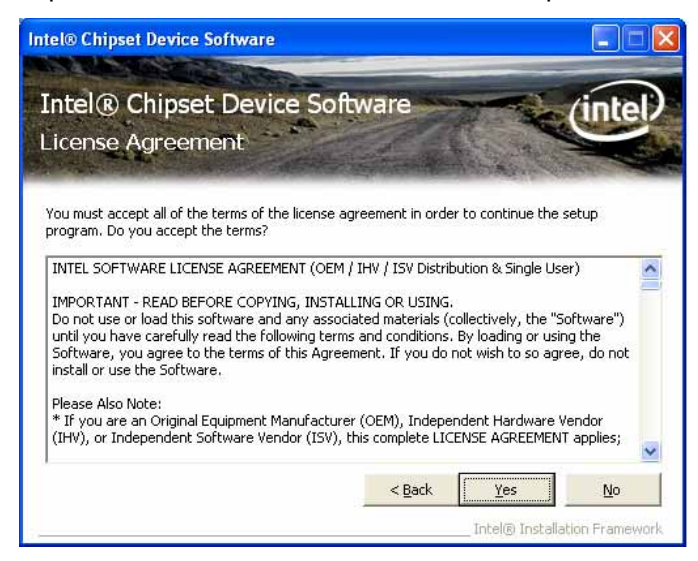

3. Please wait while running the following setup operations.

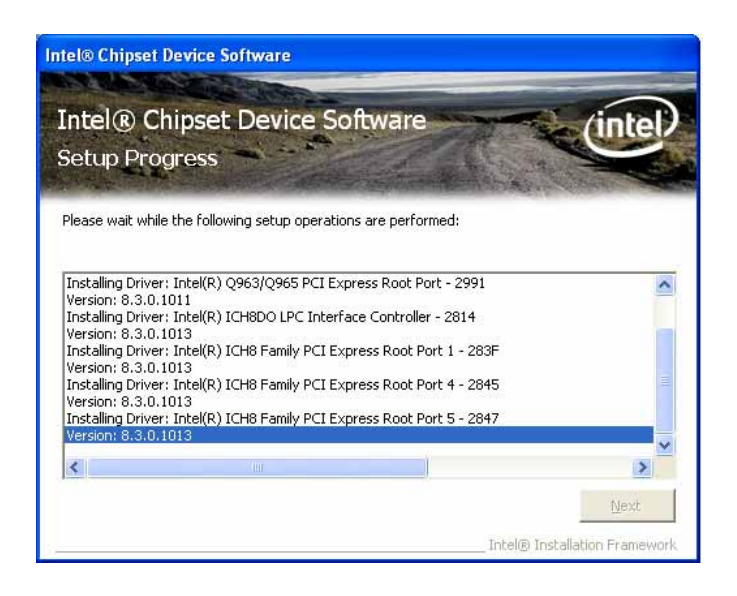

Instalation of Drivers

SHB110 Socket M Full-Size SBC User's Manual

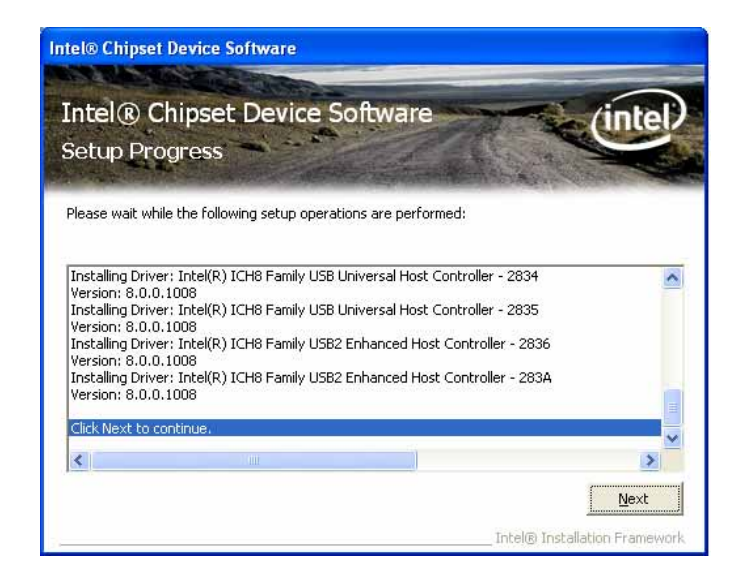

4. Click "Finish" to complete the setup process.

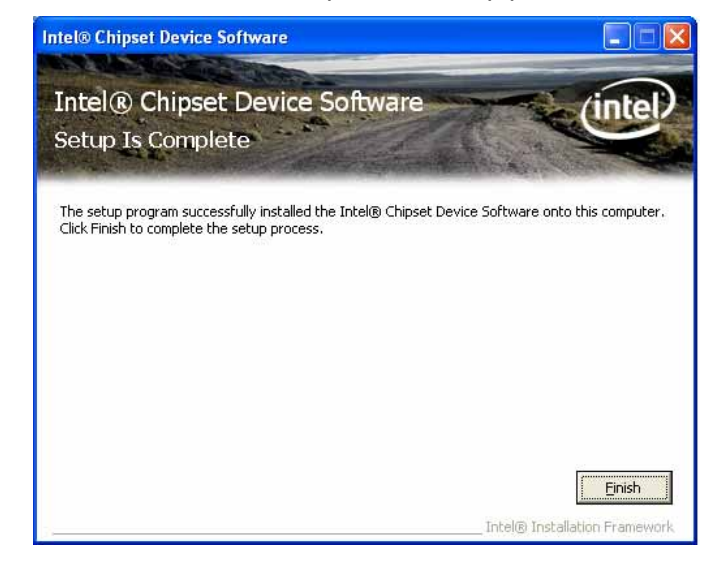

Installation of Drivers

 You will be asked to reboot your computer when the installation is completed. Please click "Yes, I want to restart my computer now" if you don't need to install any other drivers. Otherwise, please click "No, I will restart my computer later", and go on next step.

# 6.2 Installing VGA Driver

1. Run the SETUP.EXE program from the driver directory in your driver CD. Click "Next" to next step.

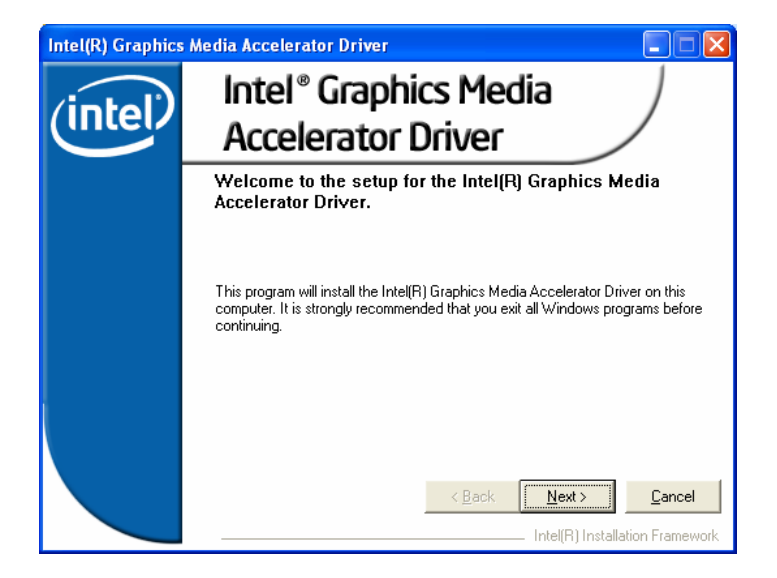

2. An Intel<sup>®</sup> License Agreement appears to show you the important information. Click "Yes" to next step.

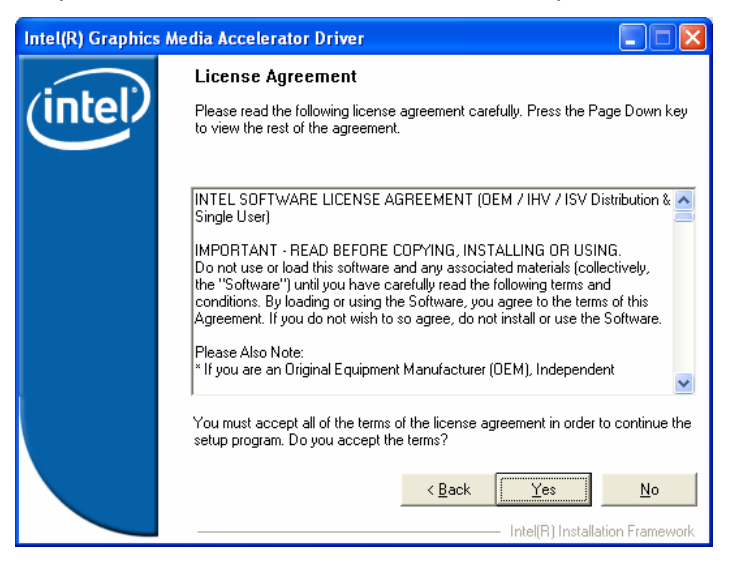

 The message of Readme File Information appears to show you the system requirements and installation information. Please click "Next".

|         | Readme File Information                                                                                                    |
|---------|----------------------------------------------------------------------------------------------------|
| (intel) | Refer to the Readme file below to view the system requirements and<br>installation information. Press the Page Down key to view the rest of the file.                                                     |
|         | Production Version Releases     Microsoft Windows* 2000     Microsoft Windows* XP     Driver Revision: Production Version 14.29     Package: 35162     Graphics: 6.14.10.4820     HDMI Audio: 5.10.0.1026 |
|         | < <u>Back</u> <u>Cancel</u> Intel(R) Installation Framework                                                                                                    |

Installation of Drivers

# SHB110 Socket M Full-Size SBC User's Manual

4. Please wait while running the following setup operations.

| Intel(R) Graphics | Media Accelerator Driver                                                                                                    |
|-------------------|----------------------------------------------------------------------------------------------------|
| (intel)           | Setup Progress Please wait while the following components are installed:                                                                                                    |
|                   | Copying file: igxpun.exe<br>Copying file: JgxRapi.dl<br>Copying file: SorNBR.bmp<br>Copying file: SorNBR.bmp<br>Copying file: SorNBR.bmp<br>Copying file: HSufNystem/CurrentControlSet/Control/Windows/SystemDirecto<br>Creating key: HKLM/System/CurrentControlSet/Services/sialm/Device1/System<br>Creating key: HKLM/System/CurrentControlSet/Services/sialm/Device1/System<br>Creating key: HKLM/System/CurrentControlSet/Services/sialm/Device1/System<br>Creating key: HKLM/System/CurrentControlSet/Services/sialm/Device1/System<br>Creating key: HKLM/SOFTWARE/Microsoft/Windows/Current/version/Uninstall/<br>Installing Driver. Intel[R] 9g65/2g963 Express Chipset Family<br>Version: 6:14.10.4820 |
|                   | Next                                                                                                    |

5. When this message appears, please click "Next".

| Intel(R) Graphics | Media Accelerator Driver                                                                                                    |
|-------------------|----------------------------------------------------------------------------------------------------|
| (intel)           | Setup Progress Please wait while the following components are installed:                                                                                                    |
|                   | Copying file: igxpun.exe<br>Copying file: GrNB.bmp<br>Copying file: ScNB.bmp<br>Copying file: ScNB.bmp<br>Copying file: HDMIENU.dll<br>Creating key: HKLM\System\CurrentControlSet\Control\Windows\SystemDirecto<br>Creating key: HKLM\System\CurrentControlSet\Services\ialm\DeviceU\SystemC<br>Creating key: HKLM\System\CurrentControlSet\Services\ialm\DeviceU\SystemC<br>Creating key: HKLM\System\CurrentControlSet\Services\ialm\DeviceU\SystemC<br>Creating key: HKLM\SDFTWARE\Microsoft\Windows\CurrentVersion\Uninstall'<br>Creating key: HKLM\SDFTWARE\Microsoft\Windows\CurrentVersion\Uninstall'<br>Installing Driver: Intel(R) Q965/Q963 Express Chipset Family<br>Version: 6.14.10.4820 |
|                   | Installation has completed. Click Next to continue.                                                                                                    |
|                   | Intel(R) Installation Framework                                                                                                    |

6. You will be asked to reboot your computer when the installation is completed. Please click "Yes, I want to restart my computer now" if you don't need to install any other drivers. Otherwise, please click "No, I will restart my computer later", and click "Finish" to complete the installation.

| Intel(R) Graphics | Media Accelerator Driver                                                                                       |
|-------------------|----------------------------------------------------------------------------------------------------|
| (intel)           | The setup of the Intel(R) Graphics Media Accelerator<br>Driver is complete.                                    |
|                   | You must restart this computer for the changes to take effect. Would you like to restart the computer now?     |
|                   | <ul> <li>Yes, I want to restart this computer now.</li> <li>No, I will restart this computer later.</li> </ul> |
|                   | Click Finish, then remove any installation media from the drives.                                              |
|                   | Intel(R) Installation Framework                                                                                |

# 6.3 Installing LAN Driver

1. Run the InstallShield Wizard for Ethernet from the driver directory in your driver CD. Click "Next" to next step.

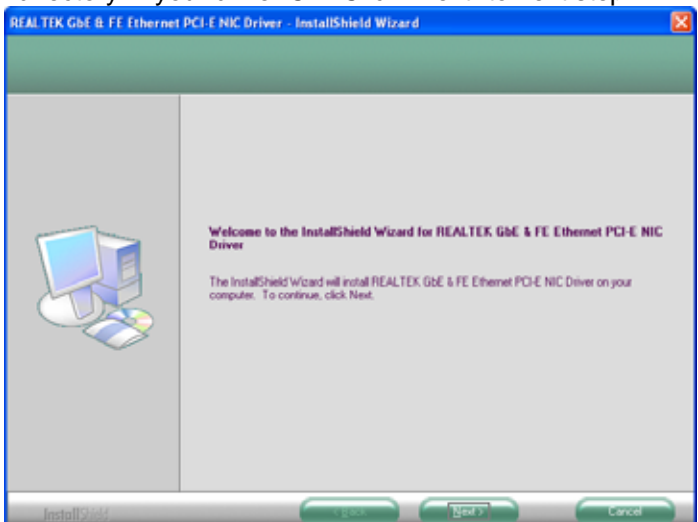

2. Click "Install" to start the installation.

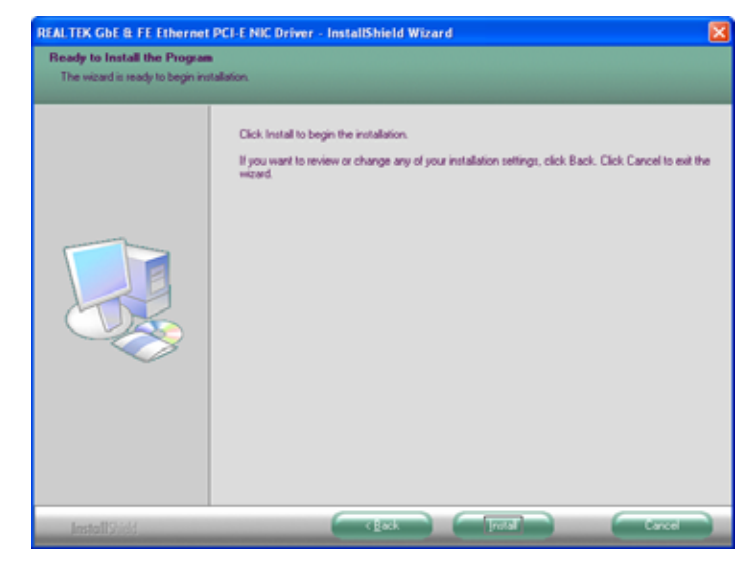

3. Please wait while running the following installation operation.

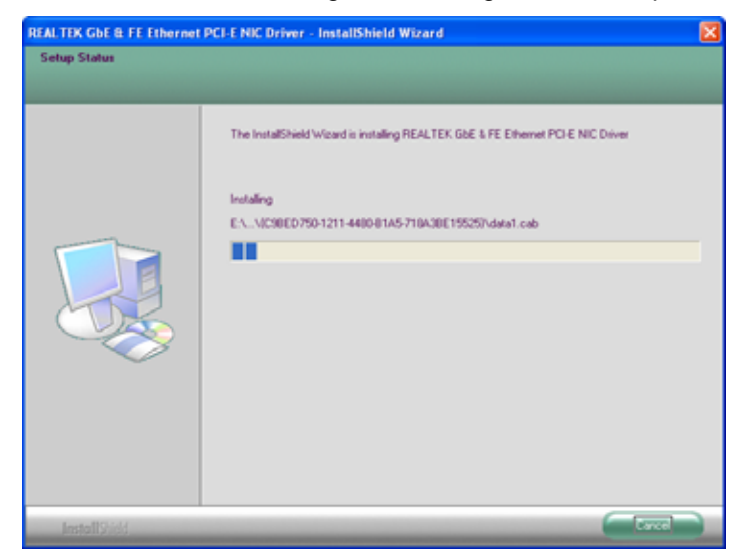

4. Click "Finish" to complete the installation.

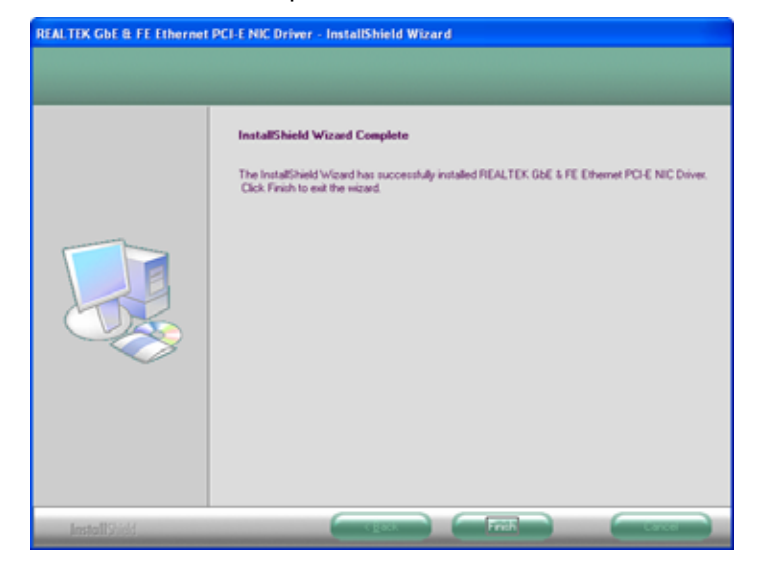

Installation of Drivers

# 6.4 Installing Audio Driver

1. Run the InstallShield Wizard program from the driver directory in your driver CD. Please wait while running the following operation.

| oporation                                                                                |                                      |                            |        |
|------------------------------------------------------------------------------------------|--------------------------------------|----------------------------|--------|
| 🛃 Realtek HD Audio - InstallShield Wiza                                                  | ar d                                 |                            |        |
| Extracting Files<br>The contents of this package are being ex                            | tracted.                             |                            |        |
| Please wait while the InstallShield Wizard e<br>HD Audio on your computer. This may take | xtracts the files<br>e a few moment: | needed to install Re<br>s. | altek  |
| Reading contents of package                                                              |                                      |                            |        |
| InstallShield                                                                            | < Back                               | Next >                     | Cancel |
|                                                                                          |                                      |                            |        |

2. When this message appears, please click "Next".

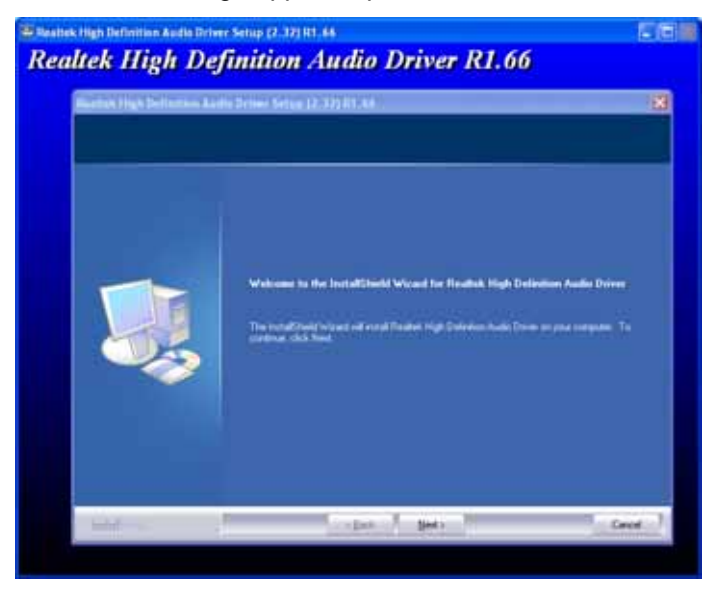

Instalation of Drivers

3. You will be asked to reboot your computer when the InstallShield Wizard is installed. Please click "Yes, I want to restart my computer now" or "No, I will restart my computer later", and next click "Finish" to complete the installation.

|         | efinition Audio Driver K1.00<br>Nilite felia (2.30) it 4                                                                                                    |
|---------|----------------------------------------------------------------------------------------------------|
|         | formatifield World Complete<br>The instituted Vocation recently, ended fields field States and Complete States<br>are carried the program pair and an interpret compose                 |
| <b></b> | <ul> <li>True I work to model up computer view.</li> <li>Text I will restor by computer later</li> <li>Hences any data true that draw, and then data Frank to computer view.</li> </ul> |
| 1997-1- | right free terms                                                                                                    |

SHB110 Socket M Full-Size SBC User's Manual

# МЕМО
# A p p e n d i x A Watchdog Timer

## Watchdog Timer Setting

After the system stops working for a while, it can be auto-reset by the Watchdog Timer. The integrated Watchdog Timer can be set up in the system reset mode by program.

### **Using the Watchdog Function**

| Start                     |            |                                 |
|---------------------------|------------|---------------------------------|
| $\downarrow$              |            |                                 |
| Un-Lock WDT:              |            |                                 |
|                           | O 2E 87    | : Un-lock super I/O             |
|                           | 0 2F 87    | : Un-lock super I/O             |
| .l.                       | 0 22 01    |                                 |
| •<br>Salast Logis doviso: |            |                                 |
| Select Logic device.      | 0 25 07    |                                 |
|                           | 0 2E 07    |                                 |
| 1                         | O 2F 08    |                                 |
| ↓                         |            |                                 |
| Activate WDT:             |            |                                 |
|                           | O 2E 30    |                                 |
|                           | O 2F 01    |                                 |
| $\downarrow$              |            |                                 |
| Set Second or Minute :    |            |                                 |
|                           | O 2E F5    |                                 |
|                           | 0 2F N     | N=00 or 08(See below table)     |
| .L.                       | • ··       |                                 |
| *<br>Sot base timer :     |            |                                 |
| Set base timer.           |            |                                 |
|                           |            |                                 |
|                           | 0 2F M=00  | J,01,02,FF(Hex) ,value=0 to 255 |
| $\checkmark$              |            |                                 |
|                           |            |                                 |
| WDT counting re-set tin   | ner:       |                                 |
|                           | O 2E F6    |                                 |
|                           | O 2F M ; N | I=00,01,02,FF(See below table)  |

Watchdog Timer

; IF to disable WDT:

O 2E 30 O 2F 00 ; Can be disable at any time

- Timeout Value Range
  - 1 to 255
  - Minute / Second
- Program Sample
- •

| 2E, 87 |                      |
|--------|----------------------|
| 2E, 87 |                      |
| 2E, 07 |                      |
| 2F, 08 | Logical Device 8     |
| 2E, 30 | Activate             |
| 2F, 01 |                      |
| 2E, F5 |                      |
| 2F, N  | Set Minute or Second |
|        | N=08 (Min),00(Sec)   |
| 2E, F6 |                      |
| 2F, M  | Set Value            |
|        | M = 00 ~ FF          |

Watchdog Timer

## A p p e n d i x B Configuring SATA for RAID Function

# Configuring SATA Hard Drive(s) for RAID Function (Controller: Intel<sup>®</sup> ICH7-M DH only)

#### Please follow up the steps below to configure SATA hard drive(s):

- (1) Install SATA hard drive(s) in your system.
- (2) Enter the BIOS Setup to configure SATA controller mode and boot sequence.
- (3) Configure RAID by the RAID BIOS.
- (4) Create a floppy disk for the SATA controller driver.
- (5) Install the SATA controller driver during the OS installation.

Before you begin the SATA configuration, please prepare:

- (a) Two SATA hard drives (to ensure optimal performance, it is recommended that you use two hard drives with identical model and capacity).
- (b) An empty formatted floppy disk
- (c) Windows XP setup disk

#### (1) Installing SATA hard drive(s) in your system

Connect one end of the SATA signal cable to the rear of the SATA hard drive, and the other end to available SATA port(s) on the board. Then, connect the power connector of power supply to the hard drive.

(2) Configuring SATA controller mode and boot sequence by the BIOS Setup

You have to make sure whether the SATA controller is configured correctly by system BIOS Setup and set up BIOS boot sequence for the SATA hard drive(s).

(2)-1 Turn on your system and press the Del button to enter BIOS Setup during running POST (Power-On Self Test). If you want to create RAID, just select **RAID** for **SATA Mode** (default **IDE**) under the **Integrated Peripherals** menu.

| Phoenix - Awar<br>OnCl                                                                                                    | dBIOS CMOS Setup                                                                                                    | Utility                    |
|----------------------------------------------------------------------------------------------------|----------------------------------------------------------------------------------------------------|----------------------------|
| IDE HDD Block Mode<br>IDE DMA transfer access<br>On-Chip Primary PCI IDE<br>IDE Primary Master PIO<br>IDE Primary Slave PIO<br>IDE Primary Master UMDA<br>IDE Primary Slave UMDA<br>On-Chip Secondary PCI IDE<br>IDE Secondary Master PIO<br>IDE Secondary Slave PIO<br>IDE Secondary Master UMDA<br>IDE Secondary Salve UMDA | [Enabled]<br>[Enabled]<br>[Auto]<br>[Auto]<br>[Auto]<br>[Auto]<br>[Enabled]<br>[Auto]<br>[Auto]<br>[Auto]<br>[Auto] | Item Help<br>Menu Level ►► |
| ** On-Chip Serial ATA Setting *<br>SATA Mode<br>X On-Chip Serial ATA<br>SATA PORT Speed Settings<br>X PATA IDE Mode<br>SATA Port                                                                                                    | (RAID)<br>Enhance Mode<br>[Disabled]<br>Secondary<br>P0, P2 is Primary                                              |                            |
| ↑ ↓ → ← :Move Enter:Select +/-/P<br>F5:Previous Value                                                                                                    | PU/PD:Value F10:Save E<br>s F7:Optimize                                                                             | SC:Exit F1:General Help    |

Figure 1

#### (2)-2 Set CDROM for First Boot Device under the Advanced BIOS Features menu to boot CD-ROM after system restarts (Figure 2).

| ► CPU Feature              | [Press Enter] | Item Help        |
|----------------------------|---------------|------------------|
| Hard Disk Boot Priority    | [Press Enter] | Menu Level 🕨     |
| CPU L1 & L2 Cache          | [Enabled]     |                  |
| Quick Power On Shelf Test  | [Enabled]     | Select Your Boot |
| First Boot Device          | [CDROM]       | Device Priority  |
| Second Boot Device         | [Hard Disk]   |                  |
| Third Boot Device          | [LS120]       |                  |
| Boot Other Device          | [Enabled]     |                  |
| Onboard Lan Boot ROM       | [Disabled]    |                  |
| Swap Floppy Drive          | [Disabled]    |                  |
| Boot Up Floppy Seek        | [Disabled]    |                  |
| Boot Up NumLock Status     | [On]          |                  |
| Gate A20 Option            | [Fast]        |                  |
| Typematic Rate Setting     | [Disabled]    |                  |
|                            |               |                  |
| X Typematic Delay (Msec)   |               |                  |
| × Security Option          | [Setup]       |                  |
| APIC Mode                  | [Enabled]     |                  |
| MPS Version Control For OS | [1.4]         |                  |

Figure 2

(2)-3 Save and exit the BIOS Setup.

### (3) Configuring RAID by the RAID BIOS

Enter the RAID BIOS setup utility to configure a RAID array.

(3)-1 After the POST memory testing and before the operating system booting, a message "*Press <Ctrl-I> to enter Configuration Utility*" (as Figure 3) shows up, accordingly, press <CTRL+ I> to enter the RAID BIOS setup utility.

|      | ingin (0) 200 | <b>3-03</b> II |           | on. An | Nighta Ne | serveu.     |           |
|------|---------------|----------------|-----------|--------|-----------|-------------|-----------|
| RAID | Volumes:      |                |           |        |           |             |           |
| ID   | Name          | Leve           | J.        | Strip  | Size      | Status      | Bootable  |
| 0    | Volume0       | RAID           | 1(Mirror) | N/A    | 74.5GB    | Degraded    | Yes       |
| Phys | ical Disks:   |                |           |        |           |             |           |
| Port | Drive Mode    | al 👘           | Serial #  |        | Size      | Type/Status | s(Vol ID) |
| 0    | ST380815A     | S              | 6Q221RYL  |        | 74.5GB    | Member Di   | sk(0)     |
| 2    | ST3808110     | AS             | 4I R15469 |        | 74 5GB    | Non-RAID    | Disk      |

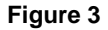

(3)-2 After you press <CTRL+ I>, the **Create RAID Volume** screen will appear (as Figure 4). If you want to create a RAID array, select the **Create RAID Volume** option in the Main Menu and press ENTER.

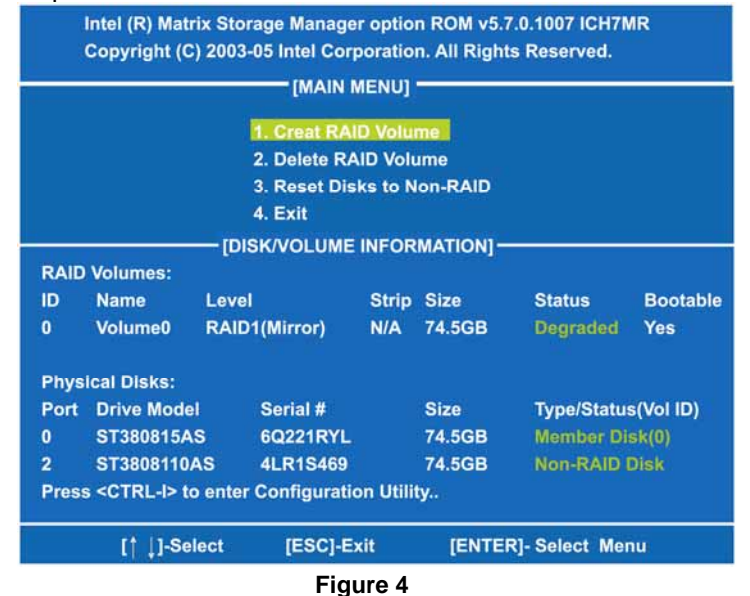

(3)-3 After entering the CREAT VOLUME MENU screen, you can type the disk array name with 1~16 letters (letters cannot be special characters) in the item "Name". When finished, press ENTER to select a RAID level (as Figure 5). There are two RAID levels, RAID0 and RAID1. Select a RAID level and press ENTER.

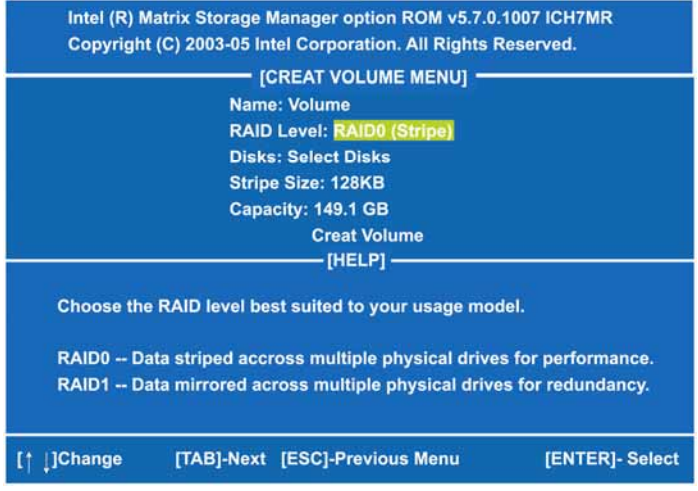

Figure 5

(3)-4 Set the stripe block size (as Figure 6). The *KB* is the standard unit of stripe block size. The stripe block size can be 4KB to 128KB. After the setting, press ENTER for the array capacity.

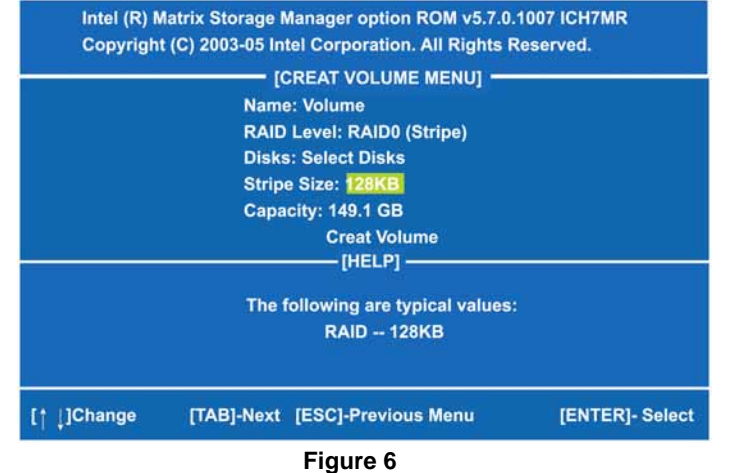

Configuring SATA for RAID Function

SHB110 Socket M Full-Size SBC User's Manual

(3)-5 After setting all the items on the menu, select **Create Volume** and press ENTER (as Figure 7) to start creating the RAID array.

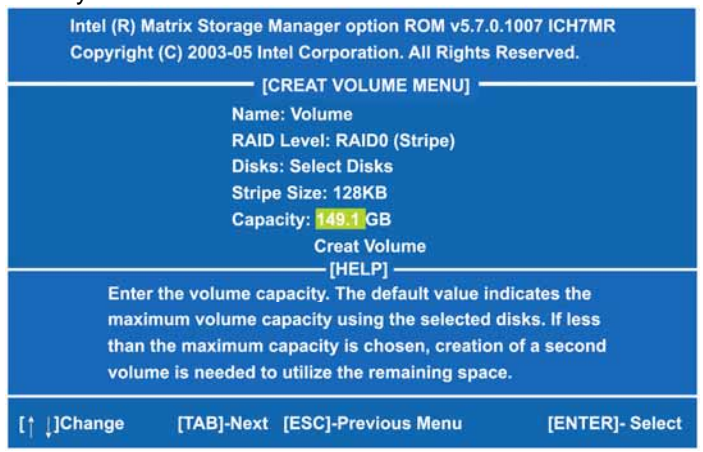

Figure 7

(3)-6 When prompting the confirmation, press "Y" to create this volume, or "N" to cancel the creation.

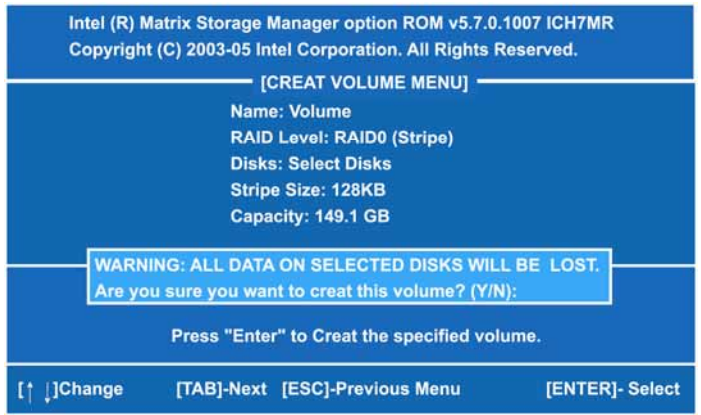

Figure 8

After the creation is completed, you can see detailed information about the RAID Array in the DISK/VOLUME INFORMATION section, including RAID mode, disk block size, disk name, and disk capacity, etc.

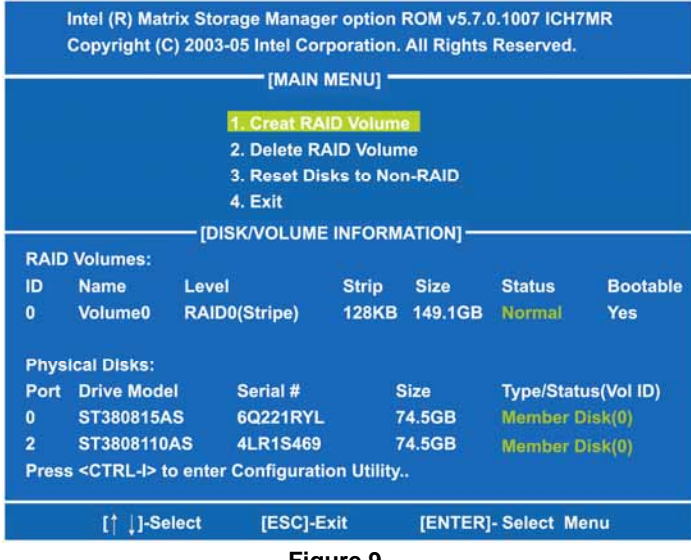

Figure 9

#### **Delete RAID Volume**

If you want to delete a RAID volume, select the **Delete RAID Volume** option in Main Menu. Press ENTER and follow on-screen instructions.

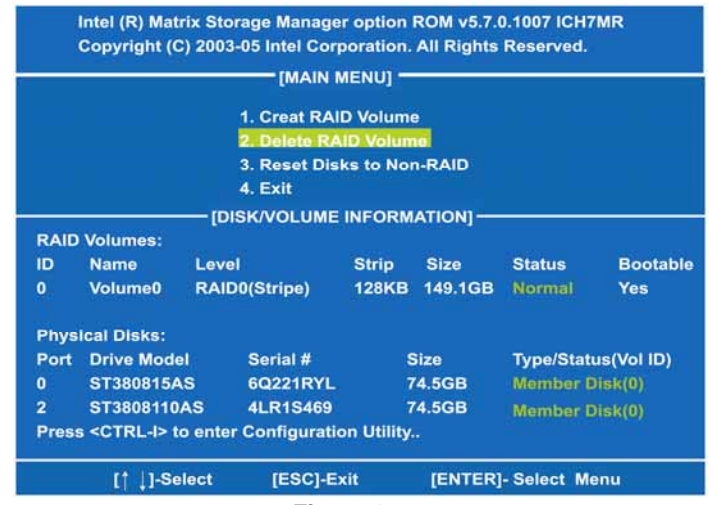

Figure 10

Please press [ESC] to exit the ICH7MR RAID BIOS utility.

Now, you can proceed to install a SATA controller and the operating system.

#### (4) Making a SATA Driver Disk

To install the operating system onto a serial ATA hard disk successfully, you need to install the SATA controller driver during the OS installation. Without the driver, the hard disk may not be recognized during the Windows setup process. First of all, please format a blank floppy disk. Secondly, follow up these steps below to produce a SATA driver disk.

- (4)-1 Users can insert the Driver CD and the formatted blank floppy disk in another system. And then, please execute the f6flpy32.exe file in the folder of the Driver CD.
  - <u>Note</u> Please execute the f6flpy64.exe file, if installing 64bit Windows Operating System.

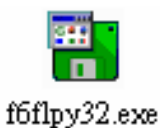

(4)-2 When this screen pops out, please click the "CONFIRM" button.

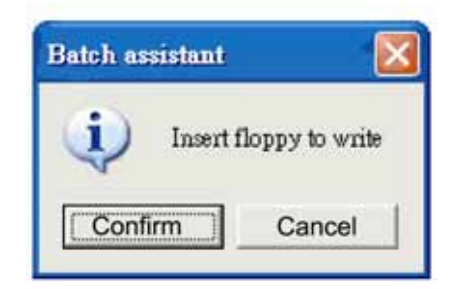

(4)-3 When the Driver is written to the floppy disk, the SATA driver disk is completed.

| Formatting and writing disk | $\times$ |
|-----------------------------|----------|
| Drive A:                    |          |
| Formatting                  |          |
| Writing                     |          |
| Venty                       |          |
| 50 %                        |          |
| 30 70                       |          |
| Cancel                      |          |
|                             |          |

### (5) Installing the SATA controller driver during the OS installation

Now, the SATA driver disk is ready, and BIOS settings configured, you can proceed to install Windows XP onto your SATA hard drive using the SATA driver. Here is an example for Windows XP installation.

(5)-1 Restart your system to boot the Windows XP Setup disk, and press F6 button as soon as you see the message "*Press F6 if you need to install a 3rd party SCSI or RAID driver*" (as Figure 11). After pressing the F6 button, there will be a few moments for some files being loaded before next screen appears.

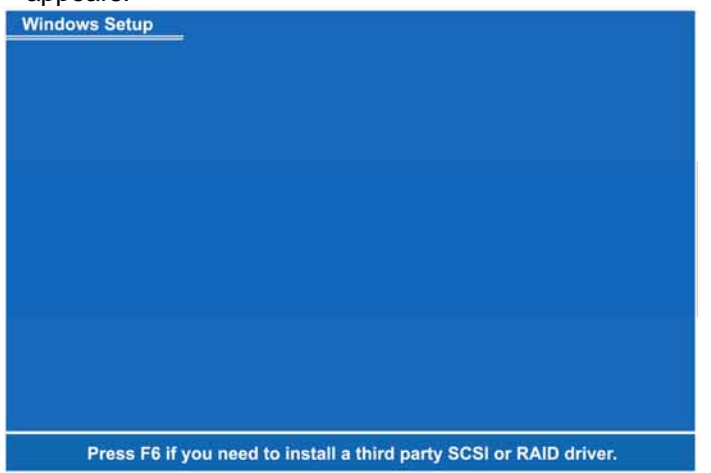

Figure 11

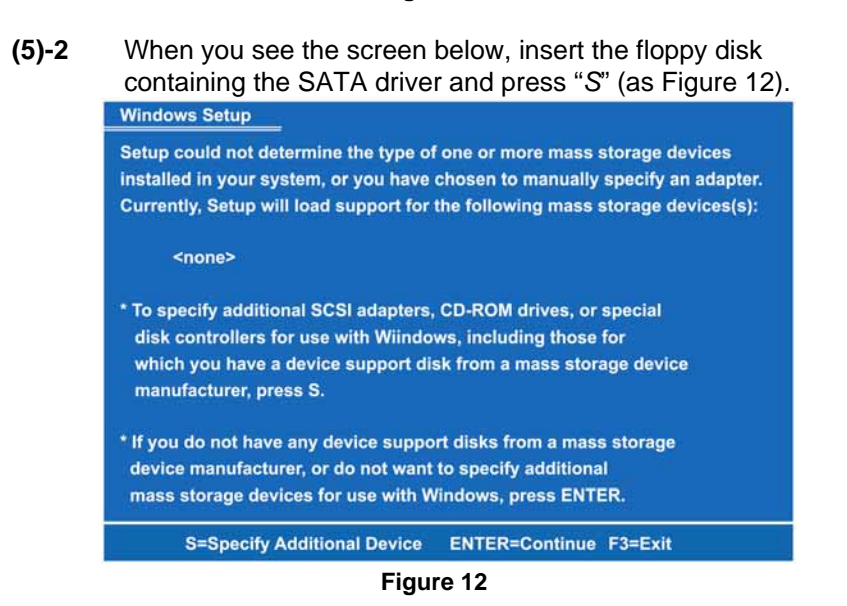

Configuring SATA for RAID Function

(5)-3 If the Setup correctly recognizes the driver of the floppy disk, a controller menu (as Figure 13) will appear below. Use the ARROW keys to select Intel(R) 82801 GHM SATA RAID Controller (Mobile ICH7MDH) and press ENTER. Then it will begin to load the SATA driver from the floppy disk.

You have chosen to configure a SCSI Adapter for use with Windows, using a device support disk provided by an adapter manufacturer. Select the SCSI Adapter you want from the following list, or press ESC to return to the previous screen. Intel(R) 631xESB/632xESB SATA RAID Controller (Server/Workstation ESB2) Intel(R) 631xESB/632xESB SATA AHCI Controller (Server/Workstation ESB2) Intel(R) 82801GHM SATA RAID Controller (Mobile ICH7MDH) Intel(R) 82801GR/GH SATA RAID Controller (Desktop ICH7R/DH)

ENTER=Continue F3=Exit

Figure 13

<u>Note</u> If a message on the screen saying that one or some file(s) cannot be found, please check the floppy disk or copy the correct SATA driver again from the driver CD.

| (5)-4 | When the screen appears as below, press ENTER to continue installing the SATA driver through the floppy disk. It will take about one minute to finish the driver installation.                                                                                                    |  |  |  |  |  |
|-------|----------------------------------------------------------------------------------------------------|--|--|--|--|--|
|       | Windows Setup                                                                                                    |  |  |  |  |  |
|       | Setup will load support for the following mass storage device(s):                                                                                                    |  |  |  |  |  |
|       | Intel(R) 82801GHM SATA RAID Controller (Mobile ICH7MDH) * To specify additional SCSI adapters, CD-ROM drives, or special                                                                                                    |  |  |  |  |  |
|       |                                                                                                    |  |  |  |  |  |
|       | disk controllers for use with Wiindows, including those for                                                                                                    |  |  |  |  |  |
|       | which you have a device support disk from a mass storage device<br>manufacturer, press S.<br>* If you do not have any device support disks from a mass storage<br>device manufacturer, or do not want to specify additional<br>mass storage devices for use with Windows, press ENTER. |  |  |  |  |  |
|       |                                                                                                    |  |  |  |  |  |
|       |                                                                                                    |  |  |  |  |  |
|       |                                                                                                    |  |  |  |  |  |
|       | S=Specify Additional Device ENTER=Continue F3=Exit                                                                                                    |  |  |  |  |  |
|       | Figure 14                                                                                                    |  |  |  |  |  |

rigule 14

After the SATA controller driver installation is completed, you can proceed to install the Windows XP.